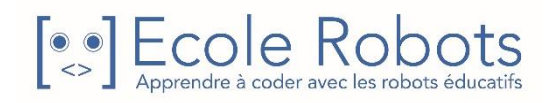

Kit de programmation CURSUS EDUCATION NATIONALE

Cours 1

Programmation

# Avancer et reculer

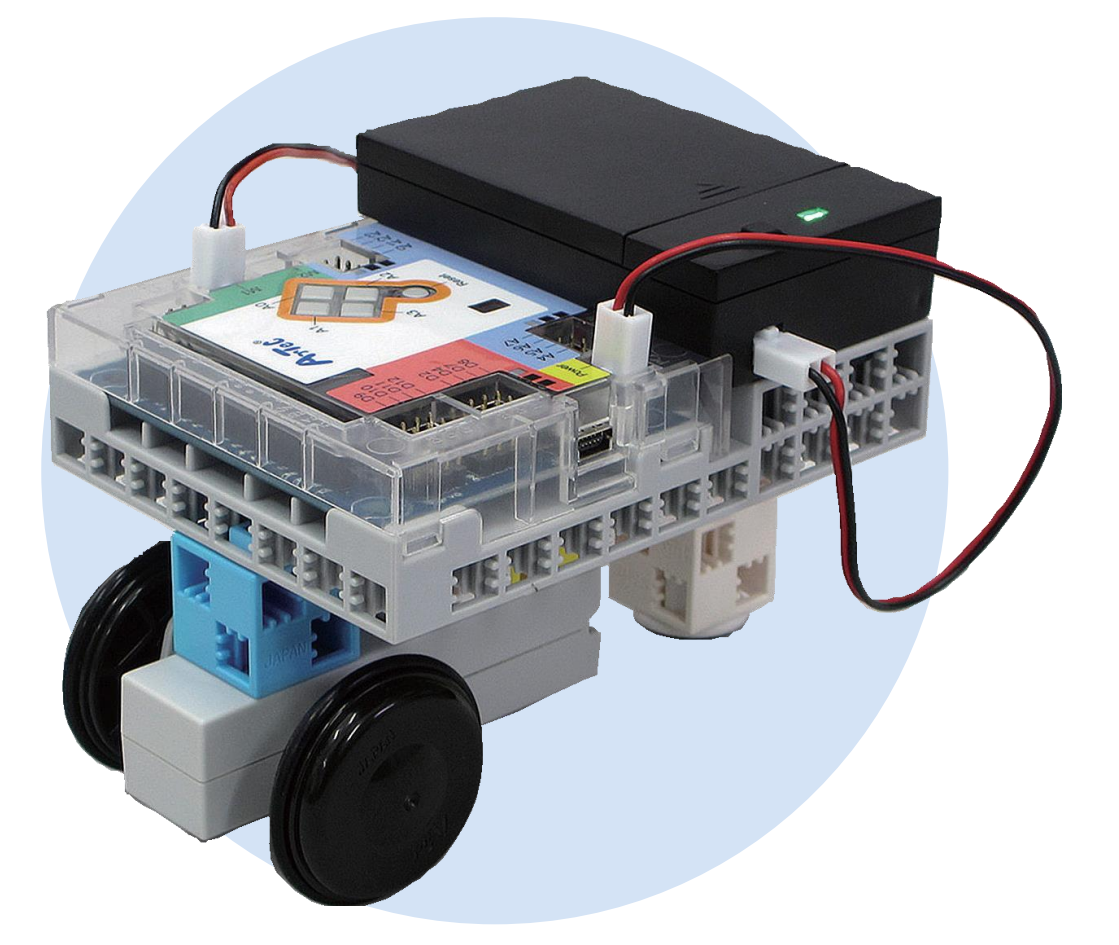

Utilise un ordinateur pour programmer ta voiture à rouler !

Ton nom :

Les programmes nécessaires à la réalisation des robots sont disponibles en téléchargement sur le site <u>www.ecolerobots.com</u>.

Toutes les boîtes et les pièces détachées sont aussi disponibles sur le site <u>www.ecolerobots.com</u>.

### Sommaire

| 1. Une voiture dirigée par un ordinateur                                                                                                    | 1                      |                                  |
|----------------------------------------------------------------------------------------------------|------------------------|----------------------------------|
| Que font les ordinateurs ?<br>1. Construire une voiture<br>2. Donner des instructions à l'ordinateur<br>Comment donner des instructions à l'ordinateur ?<br>Ouvrir le logiciel pour programmer<br>3. Programmons !<br>Rouler en avant<br>Rouler en arrière | 1                      |                                  |
|                                                                                                    | 1<br>2                 |                                  |
|                                                                                                    |                        | 6                                |
|                                                                                                    | 7                      |                                  |
|                                                                                                    | 8                      |                                  |
|                                                                                                    | 8<br>8                 |                                  |
|                                                                                                    |                        | Envoyer un programme au Studuino |
|                                                                                                    | 4. Conduite programmée | 10                               |
| Faire bouger ta voiture                                                                                                    | 10                     |                                  |
| Éteindre ta batterie                                                                                                    | 10                     |                                  |
| 5. Faire plus de programmes                                                                                                    | 11                     |                                  |
| Faire un nouveau programme                                                                                                    | 11                     |                                  |
| Faire un programme                                                                                                    | 12                     |                                  |
| 2. Programmer une voiture autonome                                                                                                    | 13                     |                                  |
| 1. Les véhicules autonomes                                                                                                    | 13                     |                                  |
| 2. Changer la vitesse et la durée                                                                                                    | 14                     |                                  |
| Comment fait-on ?                                                                                                    | 14                     |                                  |
| Rouler lentement pendant 3 secondes                                                                                                    | 15                     |                                  |
| 3. Mission : un train autonome                                                                                                    | 16                     |                                  |
| Créer un train                                                                                                    | 16                     |                                  |
| La mission                                                                                                    | 18                     |                                  |
| Mission 1                                                                                                    | 20                     |                                  |
| Mission 2                                                                                                    | 21                     |                                  |
| 3. Sauvegarder un programme                                                                                                    | 22                     |                                  |
| Utiliser « sauver en tant que »                                                                                                    | 22                     |                                  |

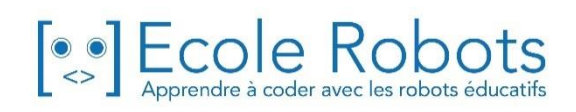

## 1. Une voiture dirigée par un ordinateur

#### Que font les ordinateurs ?

Depuis les télévisions jusqu'aux portes automatiques, les ordinateurs sont utilisés pour beaucoup de choses de la vie quotidienne. Un ordinateur peut travailler à la place d'un humain. Tout ce que tu as à faire, c'est de lui demander !

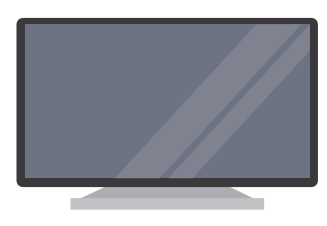

**Télévision** Tu appuies sur ses boutons pour l'allumer ou changer de chaîne !

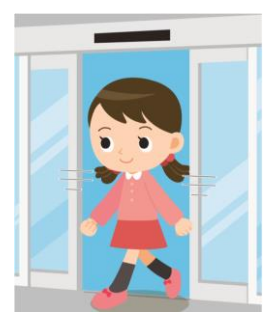

**Portes automatiques** Lorsque tu t'approches d'elles, elles s'ouvrent !

Nous allons construire une voiture avec tes blocs et demander à un ordinateur de la faire avancer et reculer.

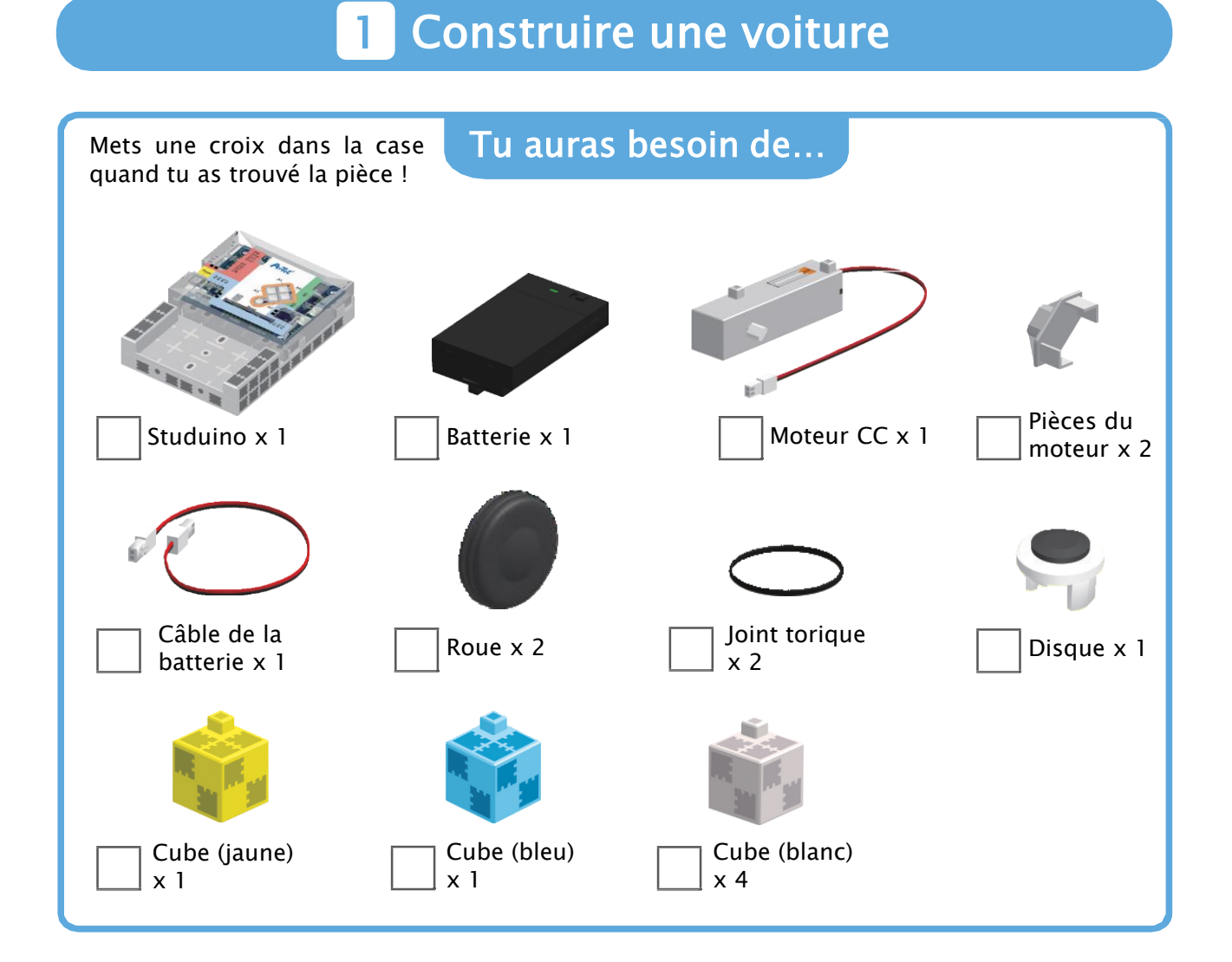

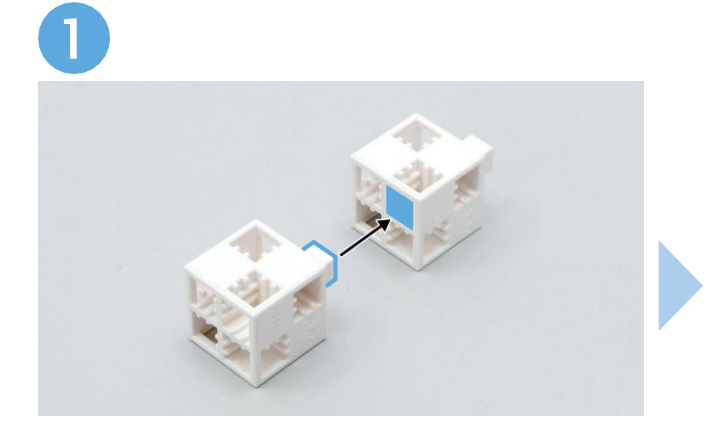

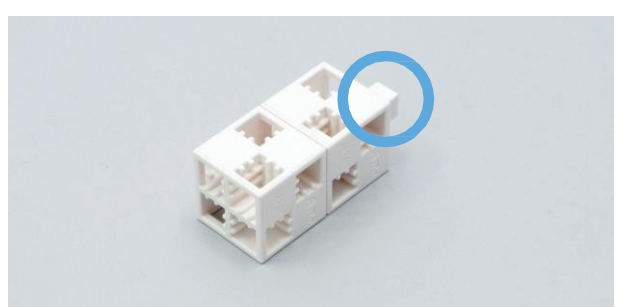

L'ergot doit se trouver ici !

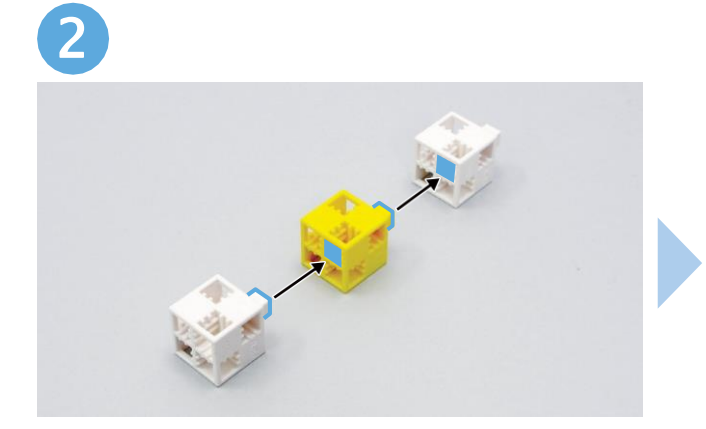

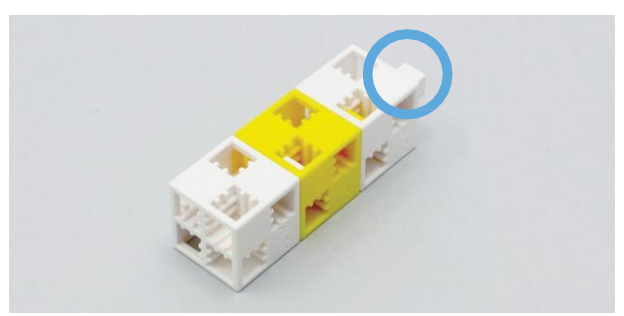

L'ergot doit se trouver ici !

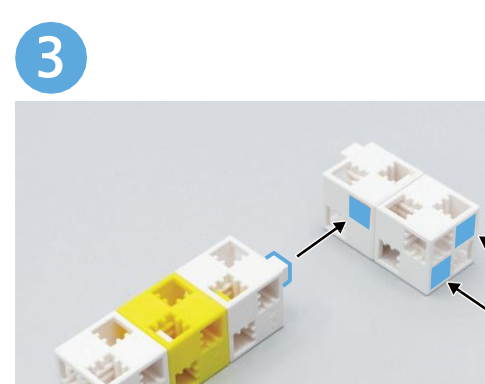

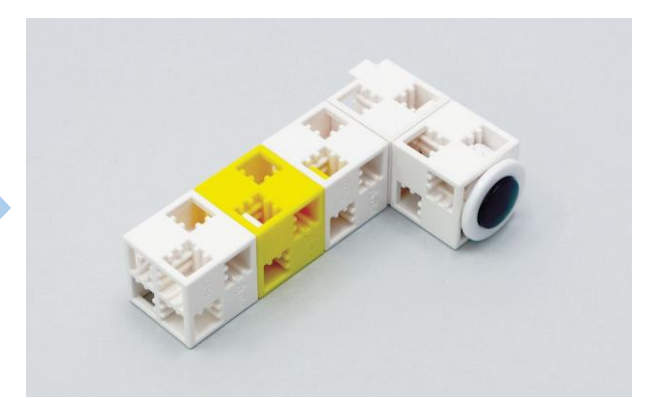

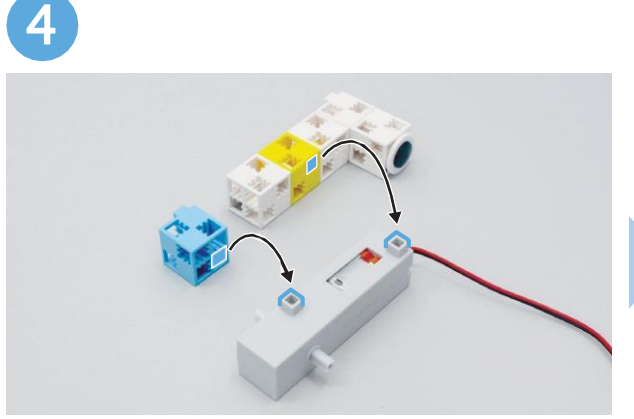

Vérifie que les ergots et les trous sont au bon emplacement !

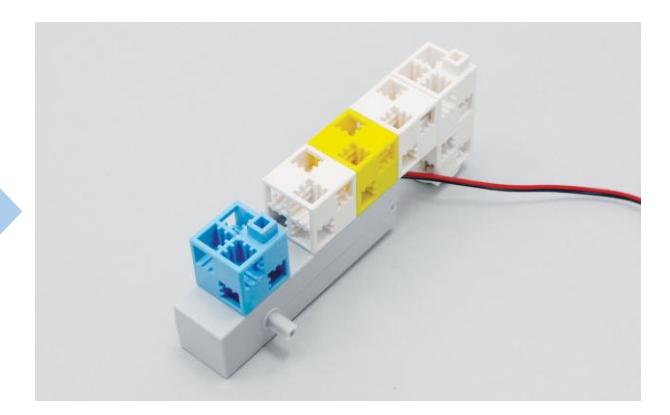

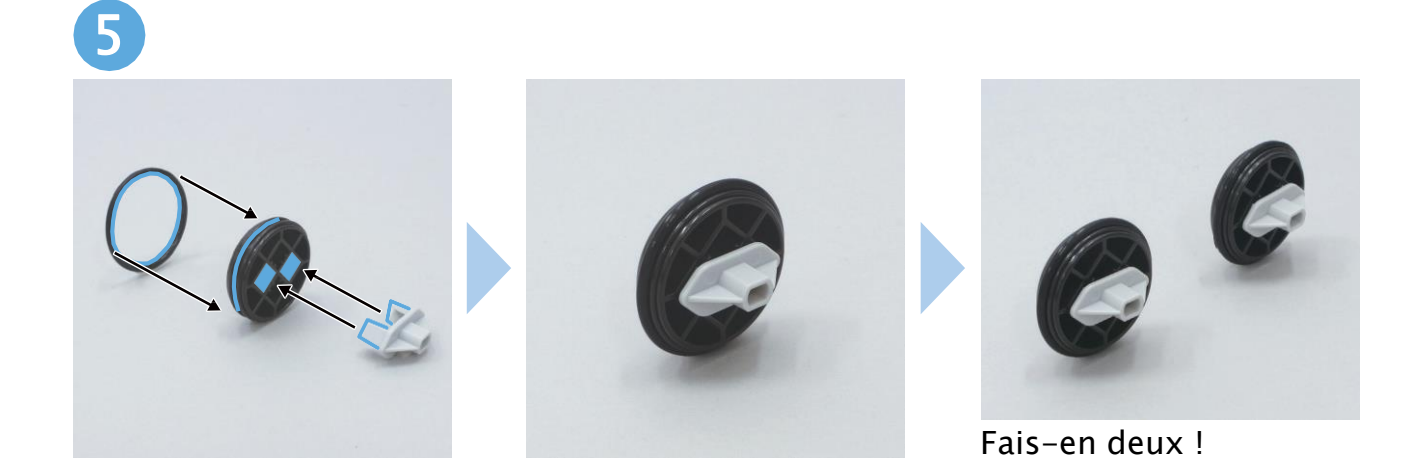

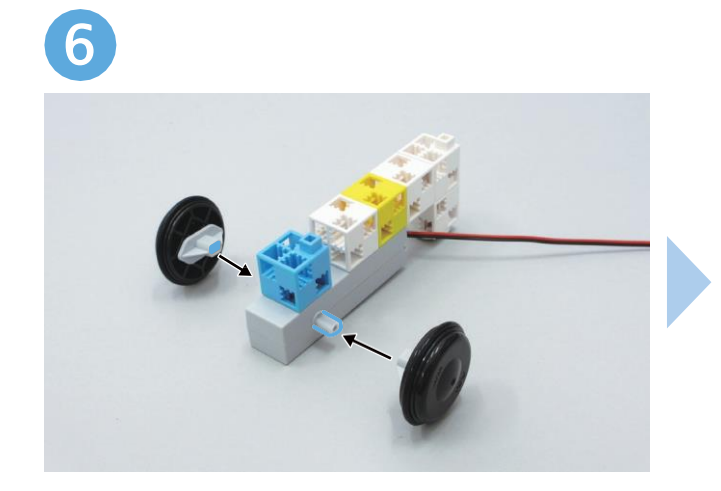

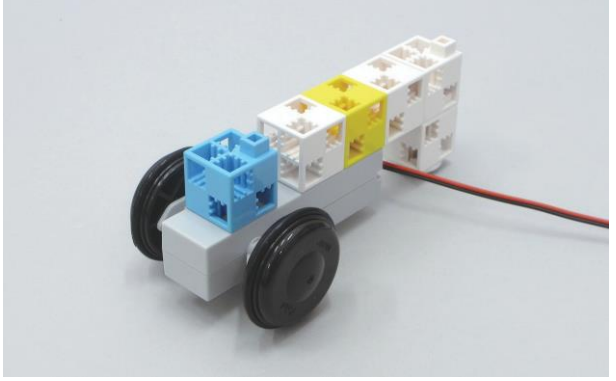

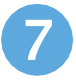

Au-dessus

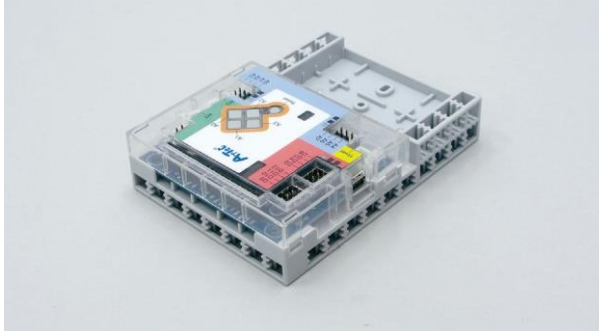

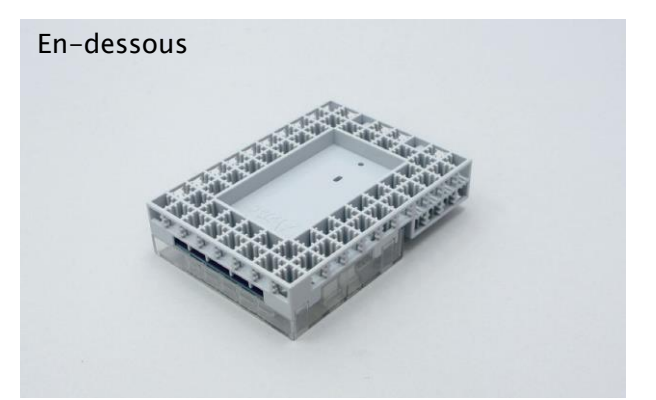

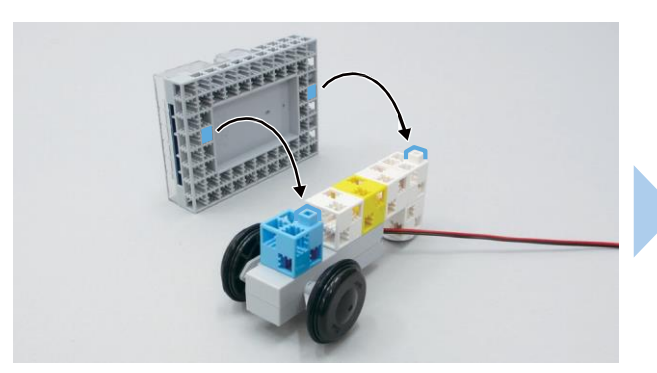

Vérifie que les ergots et les trous sont au bon emplacement !

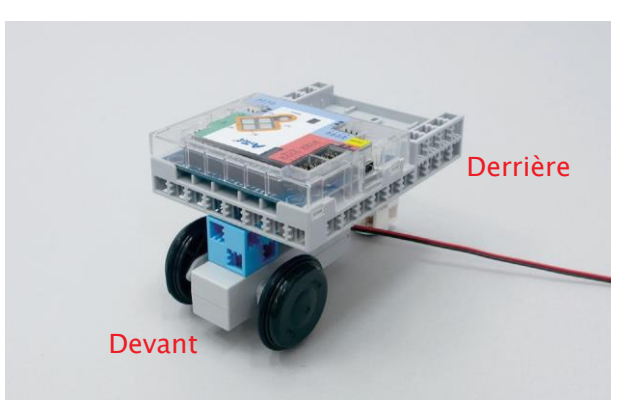

8 Ouvre ta batterie

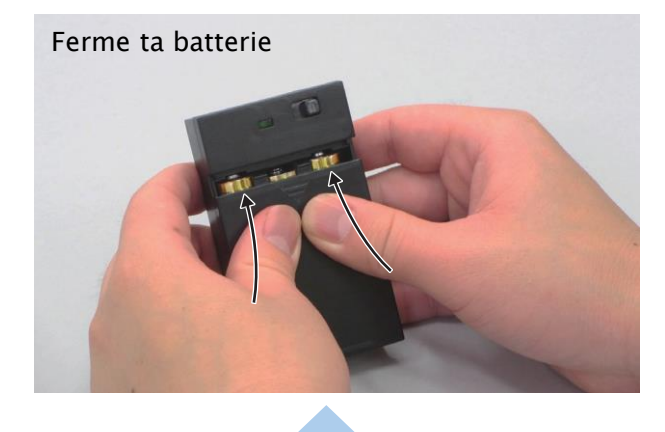

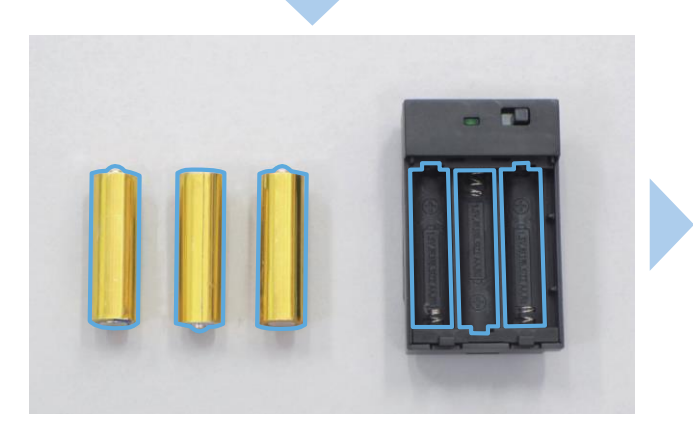

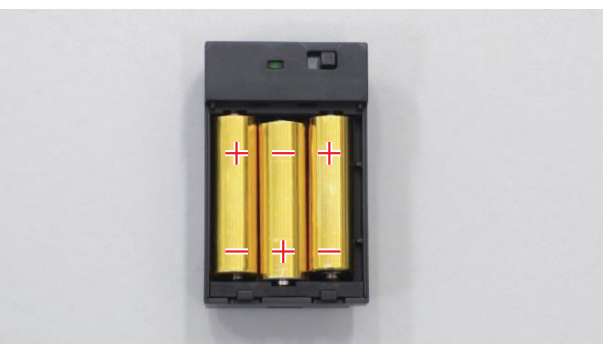

Veille à insérer les piles dans le bon sens !

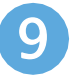

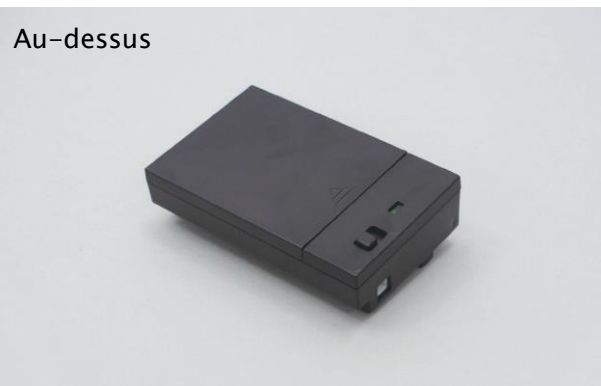

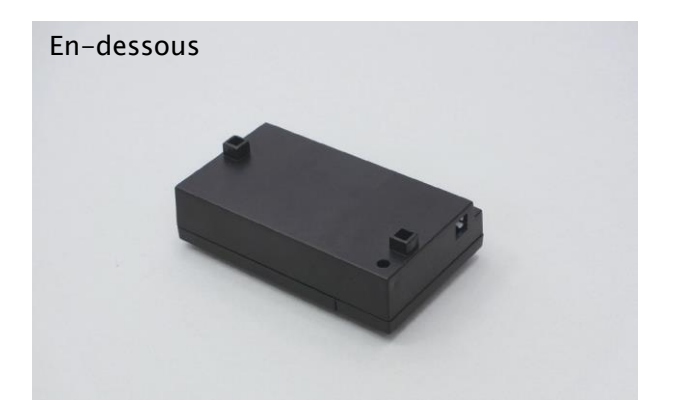

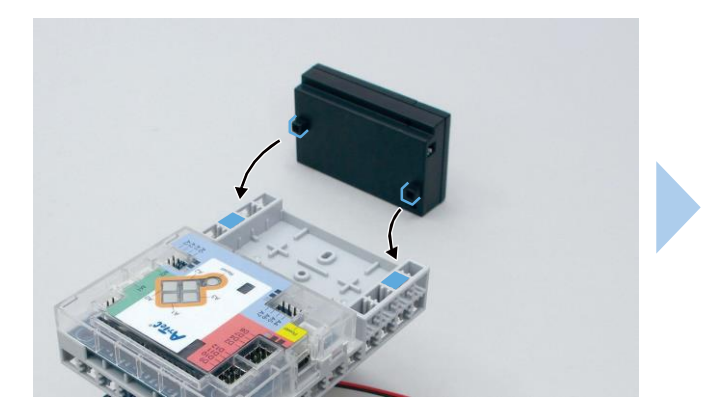

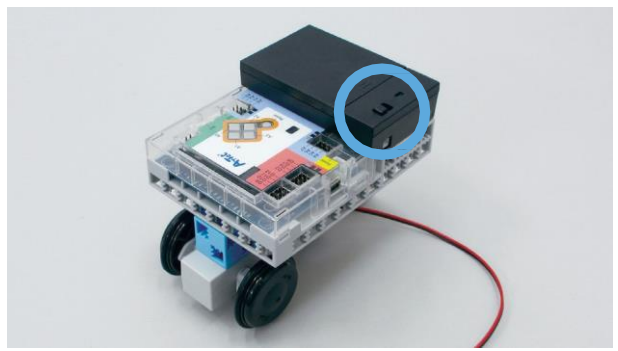

Le commutateur de la batterie doit se trouver ici !

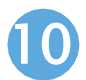

Veille à brancher tes câbles dans le bon sens !

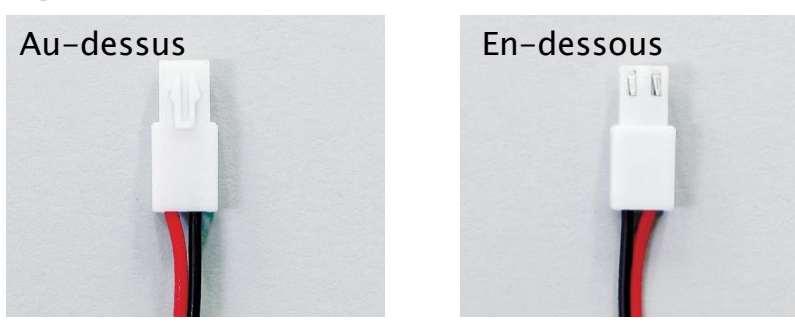

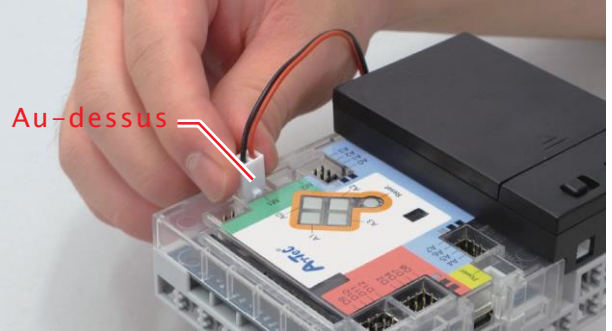

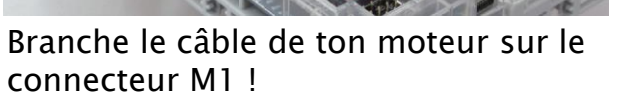

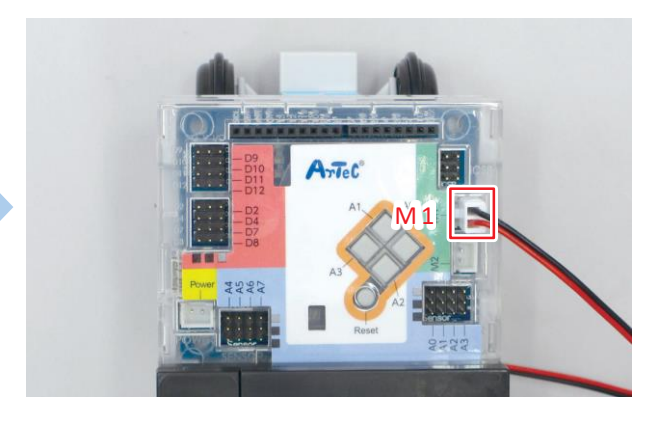

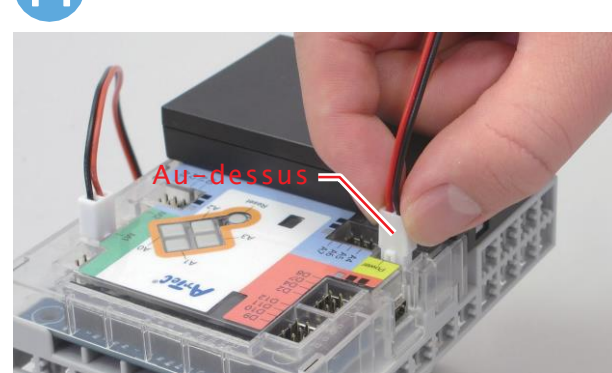

Branche le câble de ta batterie sur le connecteur Power !

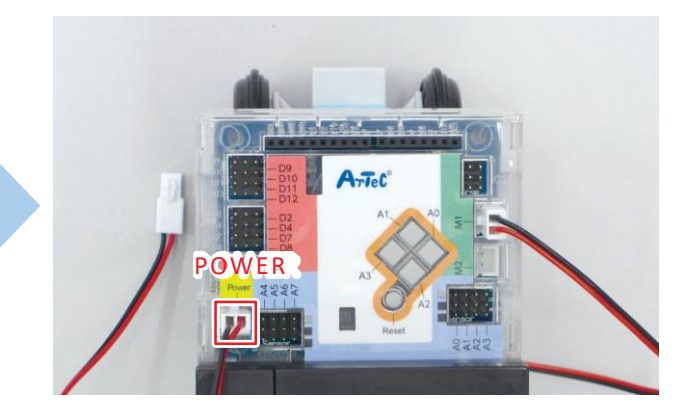

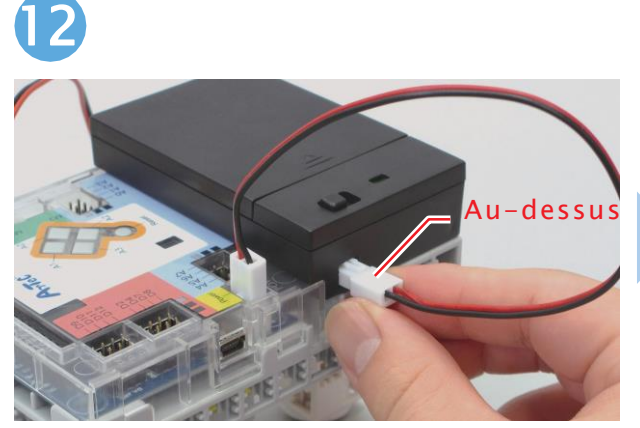

Branche l'autre bout du câble de ta batterie sur la batterie !

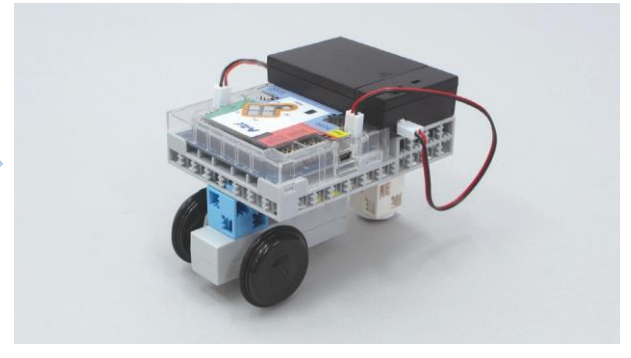

Fini !

## **2** Donner des instructions à l'ordinateur

Demandons à l'ordinateur de faire avancer la voiture, puis de la faire reculer au point de départ !

Comment donner des instructions à l'ordinateur ?

L'ordinateur que tu vas utiliser dans ce cours est appelé un Studuino. Tu peux lui faire faire un travail rien qu'en le lui demandant !

Réfléchis-y !

Mais comment fait-on pour dire au Studuino quoi faire ?

Ton Studuino comprendra seulement les instructions qui sont écrites dans le langage qu'un ordinateur comprend !

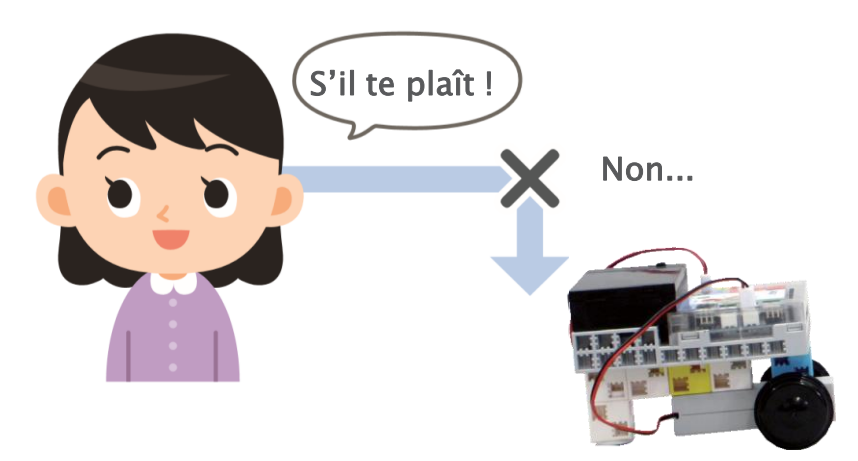

Tu peux utiliser un ordinateur pour écrire dans le langage de l'ordinateur et dire au Studuino quoi faire. Pour le faire, tu dois écrire ce qu'on appelle un **programme** !

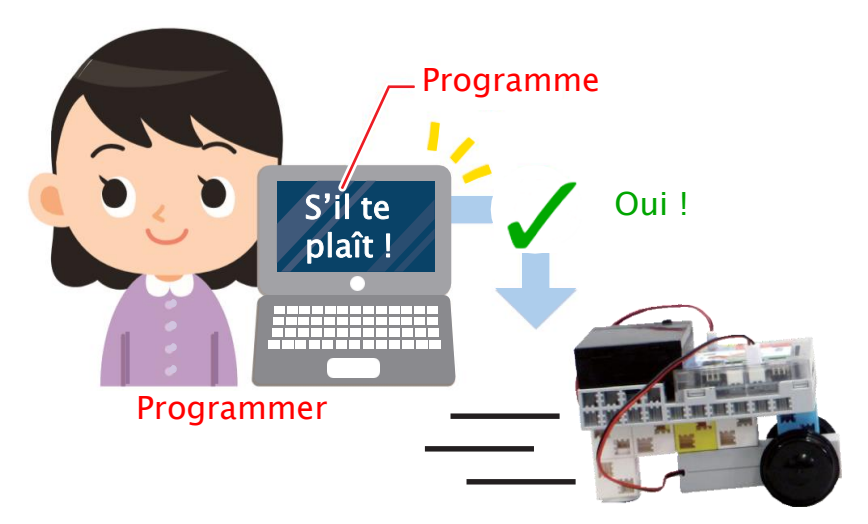

Créer un programme s'appelle **programmer**. Nous allons maintenant programmer ta voiture à rouler !

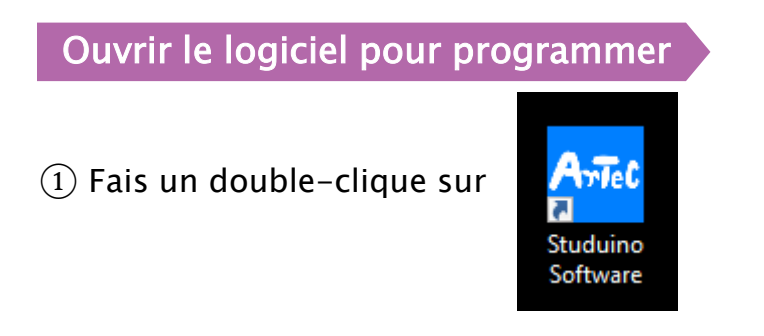

(2) Clique sur Programmation par icônes.

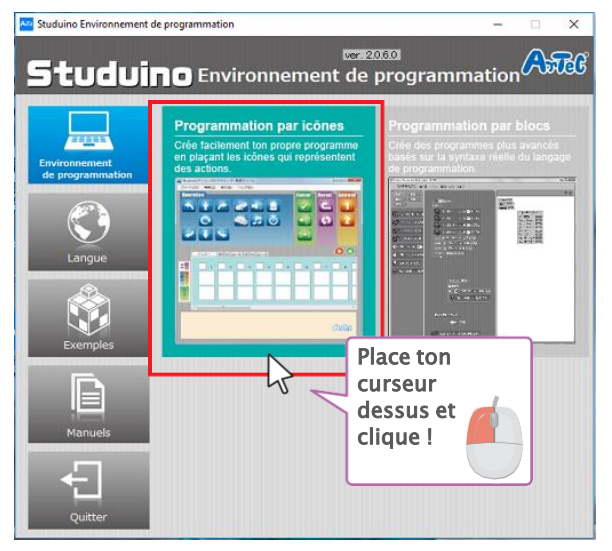

③ Tu verras un écran comme celui-ci-dessous. C'est ici que tu vas programmer !

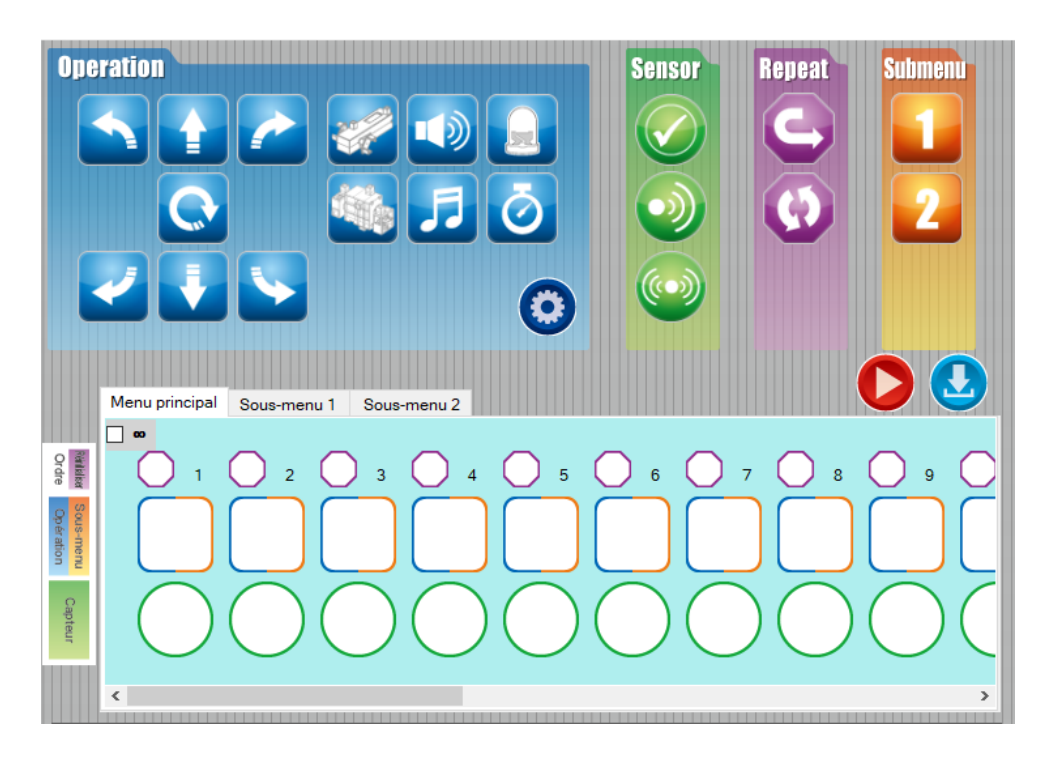

## **3** Programmons !

#### Faisons un programme qui fait avancer ta voiture, puis la fait reculer !

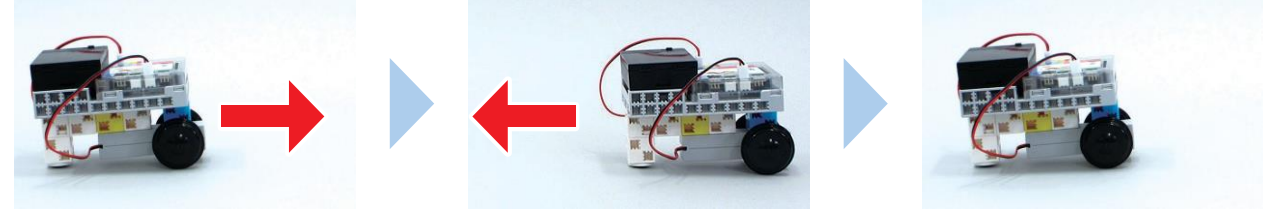

Rouler en avant

Commence par glisser et déposer cette icône

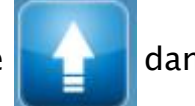

dans la case 1.

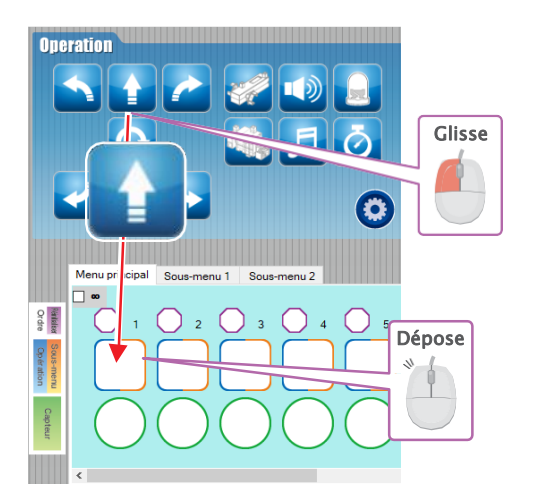

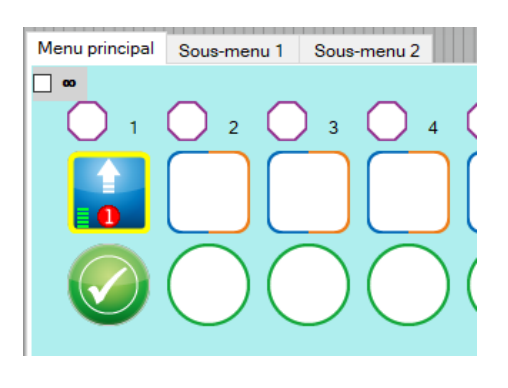

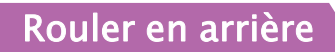

Fais la même chose en glissant et déposant cette icône

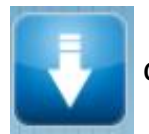

dans la case 2.

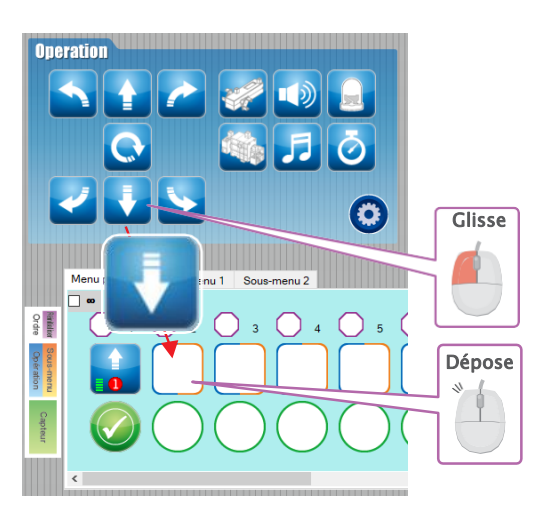

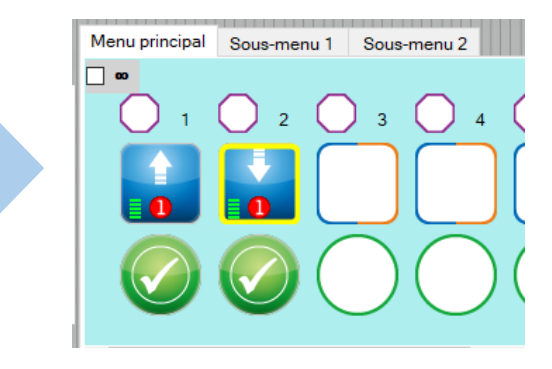

#### Envoyer un programme au Studuino

Tu auras besoin d'un câble USB pour envoyer ton programme de l'ordinateur au Studuino.

1) Connecte ton câble USB à ton ordinateur.

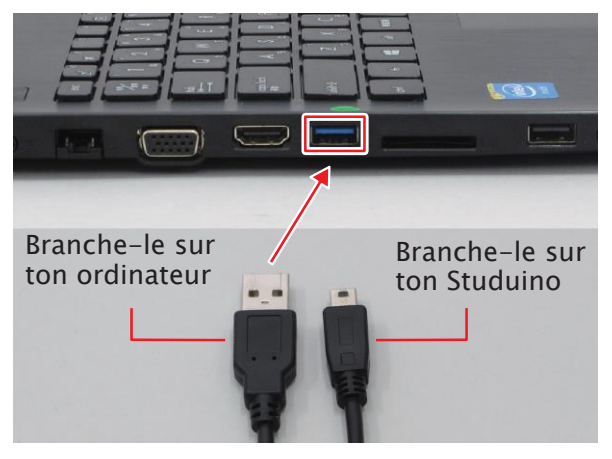

2) Branche l'autre bout de ton câbleUSB sur le port qui se trouve sur le côtéde ton Studuino.

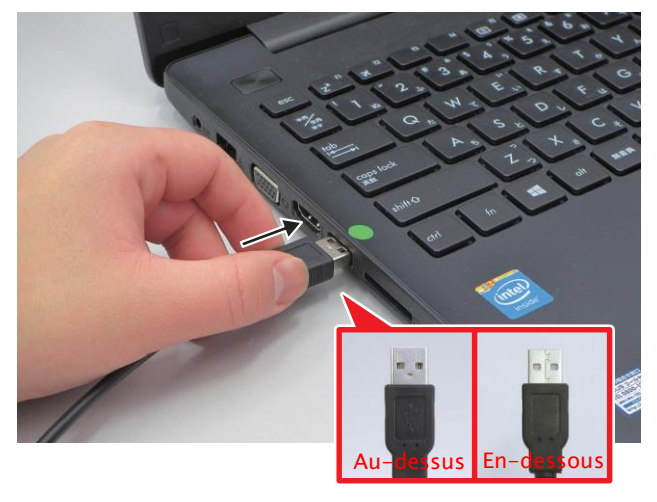

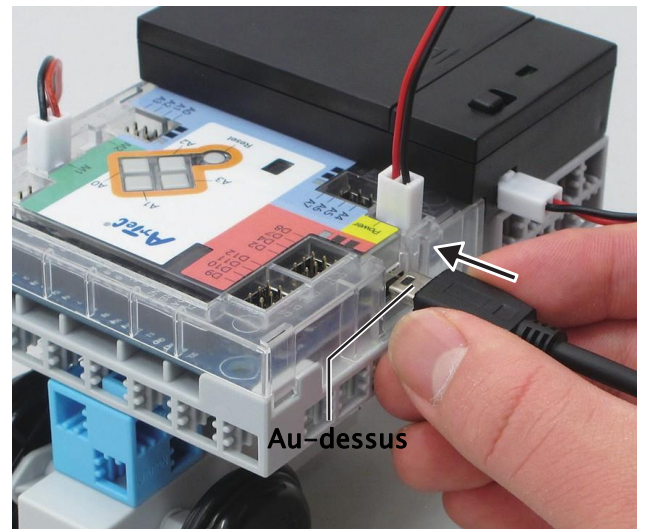

③ Envoie le programme à ton Studuino !

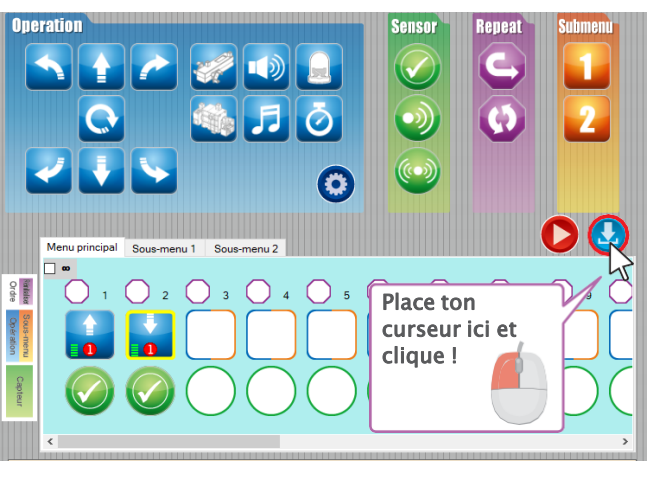

④ Tu verras ce message apparaître. Clique sur OK !

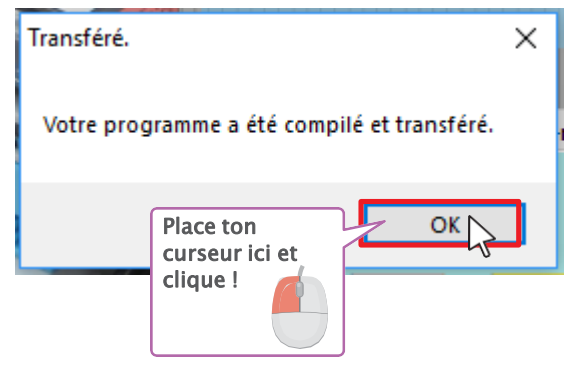

5 Débranche le câble USB de ton Studuino !

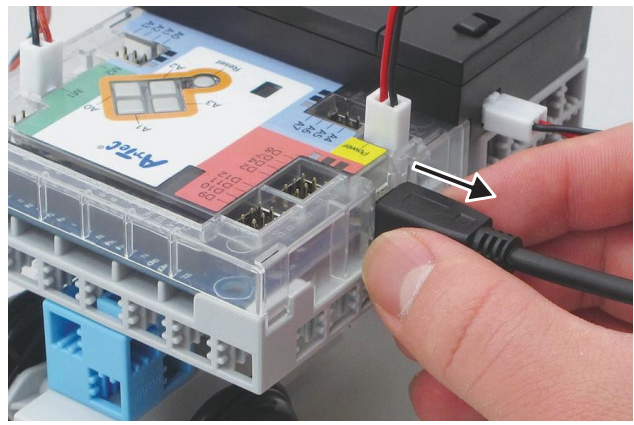

## 4 Conduite programmée

#### Faire bouger ta voiture

(1) Allume ta batterie.

Lorsque tu allumes ta batterie, ton Studuino appelle le programme que tu lui as envoyé et se met en route !

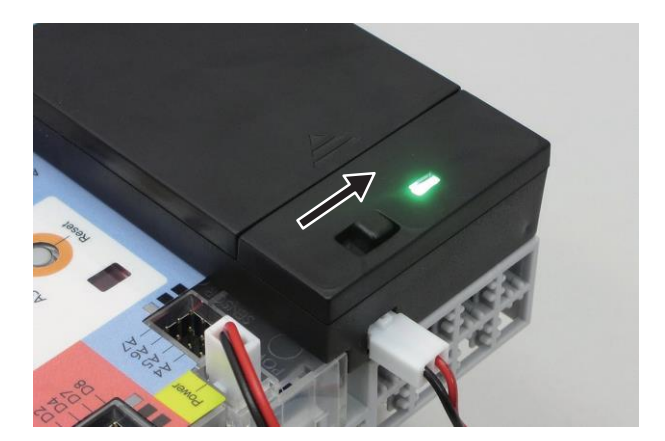

2 Appuie sur le bouton Reset pour que ta voiture roule à nouveau.
Lorsque tu appuies sur le bouton Reset, ton Studuino appelle le programme et se remet en route.

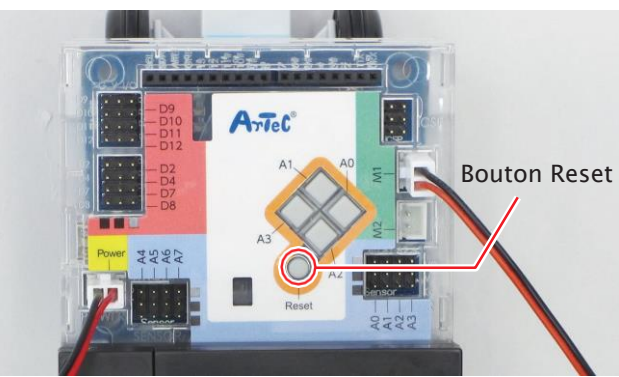

#### Éteindre ta batterie

Lorsque ta voiture a fini de rouler, éteins ta batterie pour que les piles ne s'usent pas !

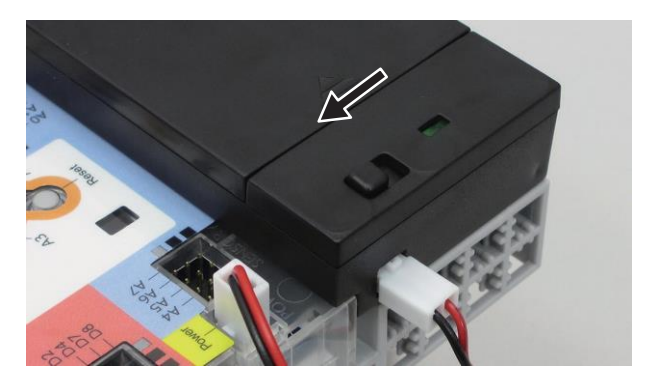

## 5 Faire plus de programmes

Faisons plus de programmes avec les icônes

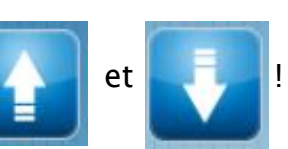

#### Faire un nouveau programme

#### (1) Clique sur Editer(E).

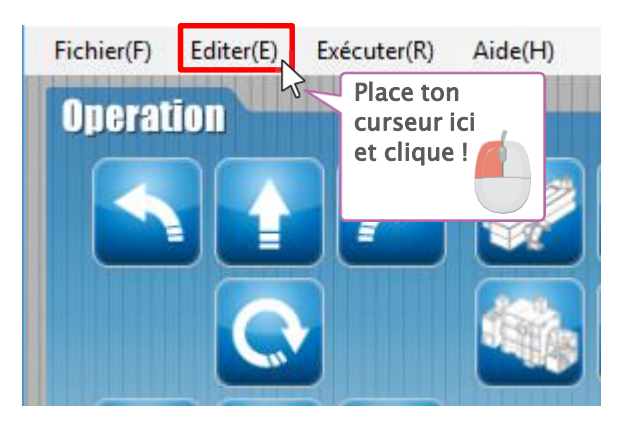

#### (2) Clique sur **Réinitialisation du menu** pour supprimer ton programme.

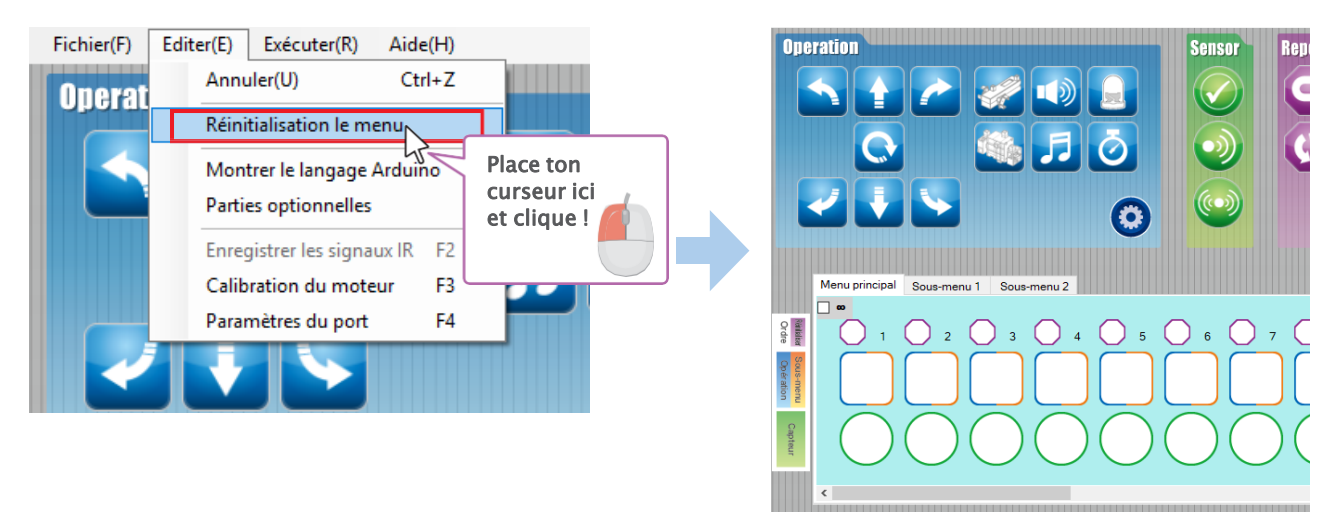

☆Si tu veux supprimer une seule icône, fais un clic-droit et choisis Supprimer !

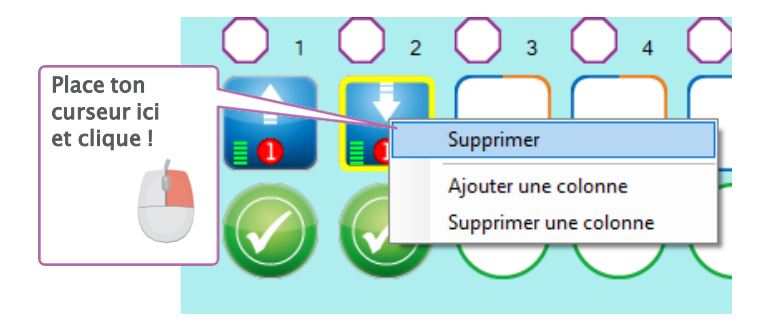

#### Faire un programme

Suis les images ci-dessous pour faire les programmes qui font rouler ta voiture !

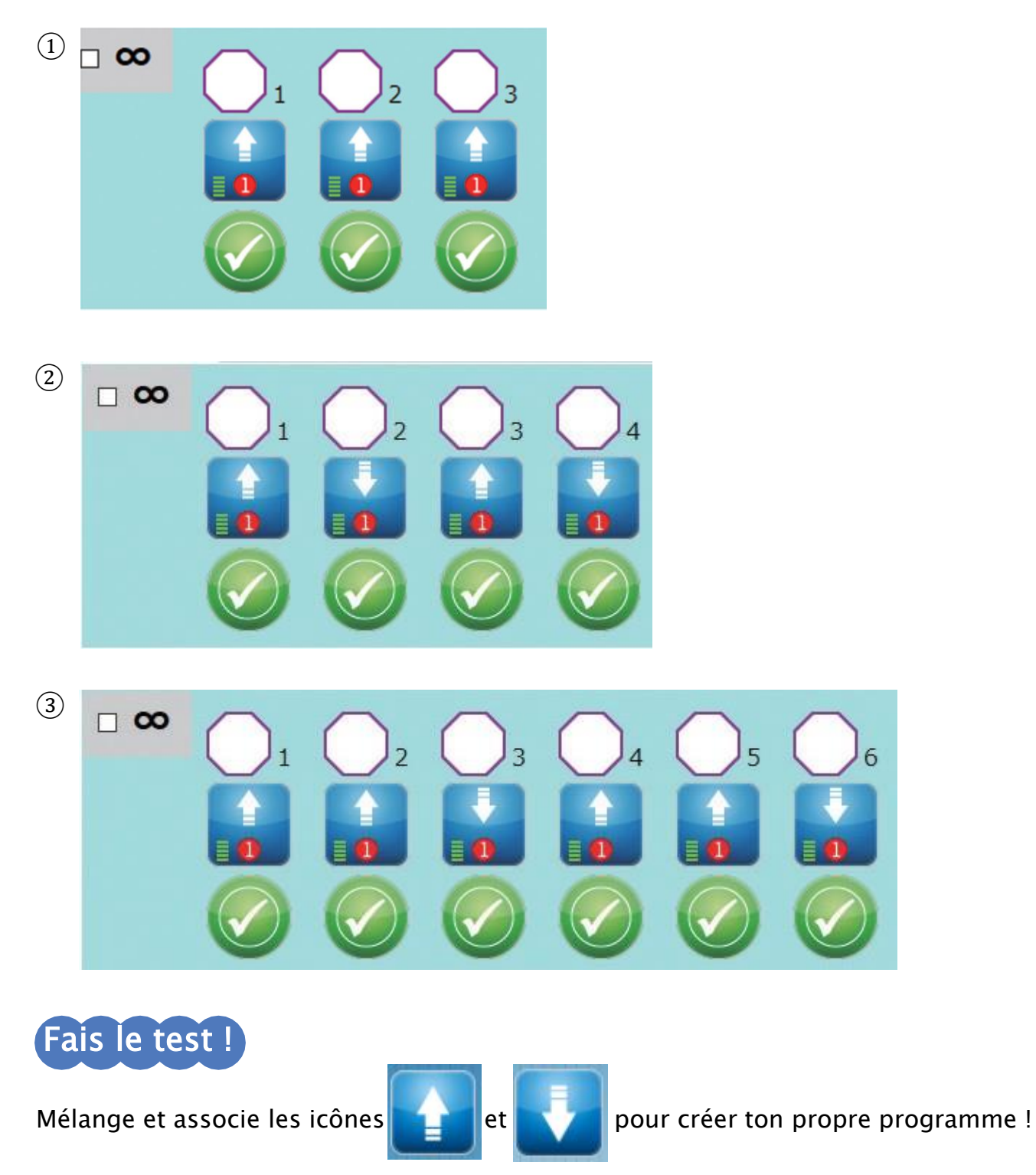

Dès que tu as fini, suis les étapes de la page 22 pour sauvegarder ton programme.

## 2. Programmer une voiture autonome

Nous allons apprendre à ajuster la vitesse de ta voiture et la durée durant laquelle elle roule pour créer une voiture qui peut conduire toute seule !

## Les véhicules autonomes

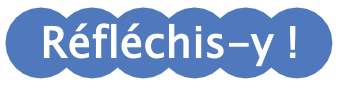

Les deux photos ci-dessous montrent un train roulant sur une voie ferrée. Remarques-tu une différence entre ces deux trains ?

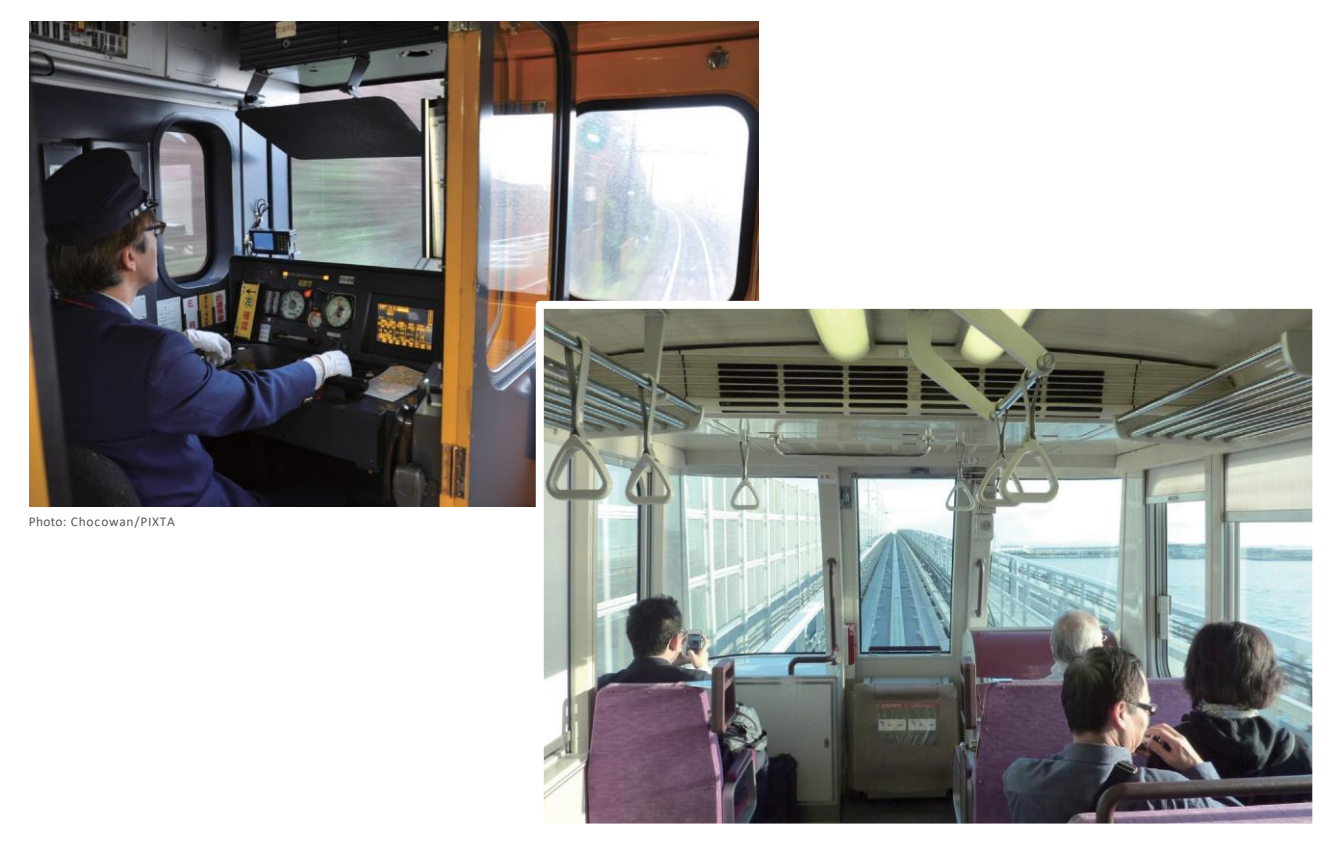

Le train sur la photo du haut est conduit par un conducteur. En revanche, aucun conducteur ne conduit le train sur la photo du bas !

La vitesse de ces trains-là et la durée durant laquelle ils roulent sont ajustées par un **programme**, au lieu de l'être par un conducteur. À présent, nous allons programmer ta voiture à rouler à différentes vitesses et sur différentes durées tout comme ces trains !

## 2 Changer la vitesse et la durée

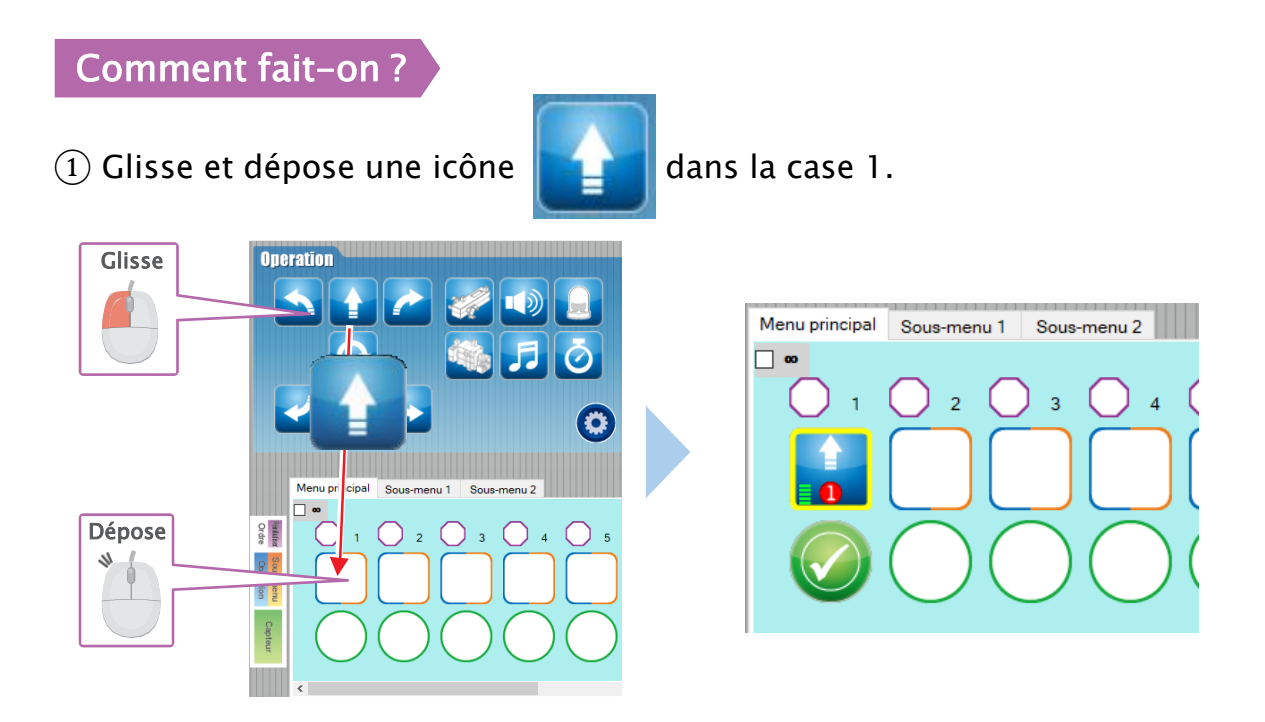

2 Tu peux changer la vitesse et le temps d'une icône en bas de l'écran !

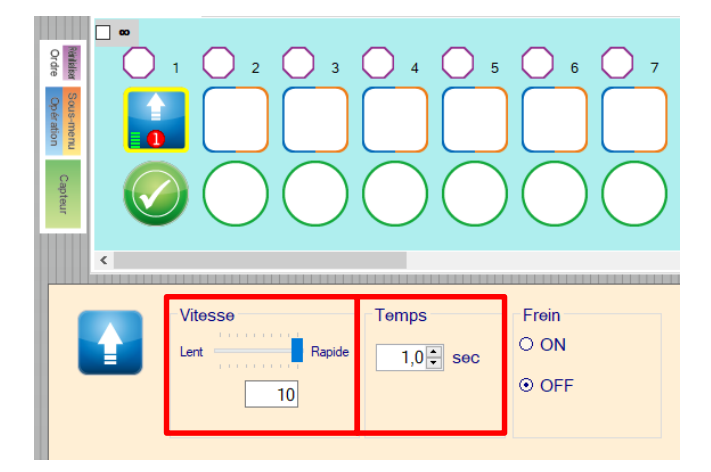

Fais glisser le curseur pour régler la **vitesse** de ta voiture entre 1 et 10.

Pour le **temps**, clique sur les flèches pour changer la durée pendant laquelle ta voiture roule.

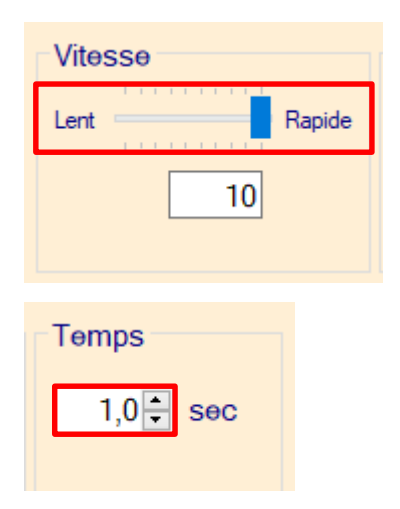

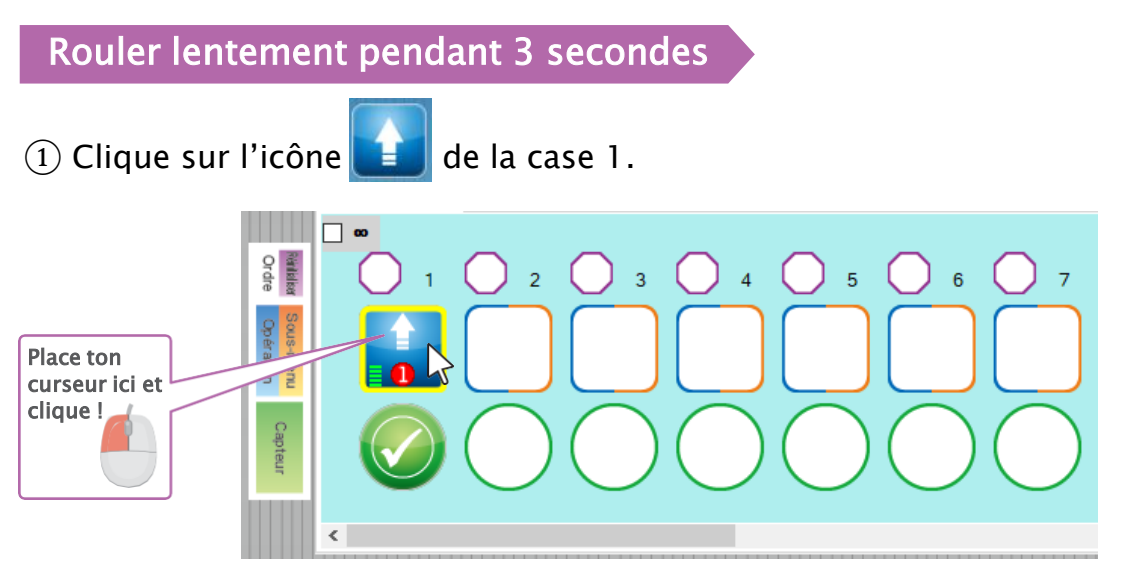

2 Pour la vitesse, glisse le curseur vers la gauche pour régler la vitesse de ta voiture sur 1.

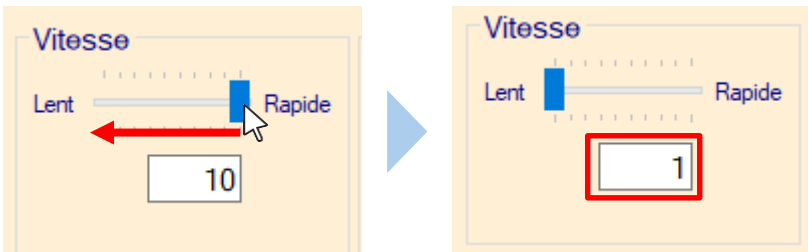

③ Pour le **temps**, clique sur la flèche du haut pour régler la durée de conduite de ta voiture à 3.0.

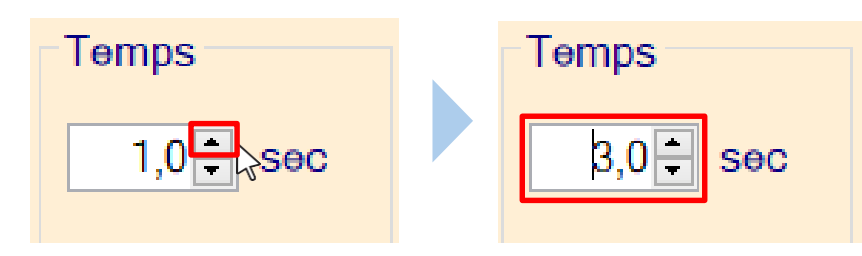

(4) Envoie ton programme vers le Studuino.

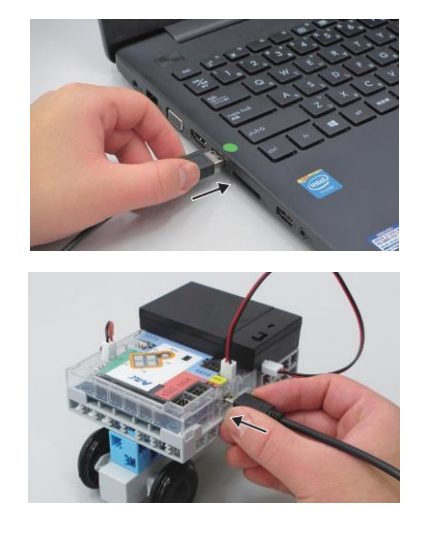

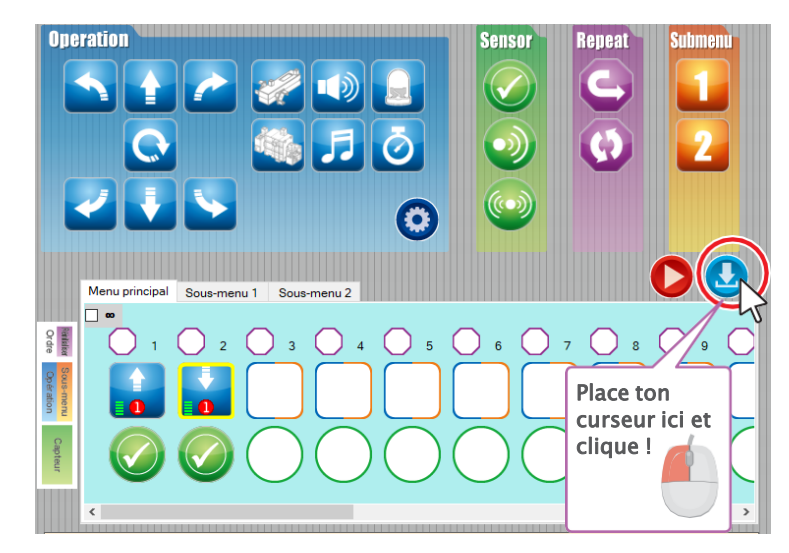

(5) Ta voiture devrait rouler lentement pendant 3 secondes !

## 3 Mission : un train autonome

Ta mission est de créer un train qui peut prendre les passagers de station en station !

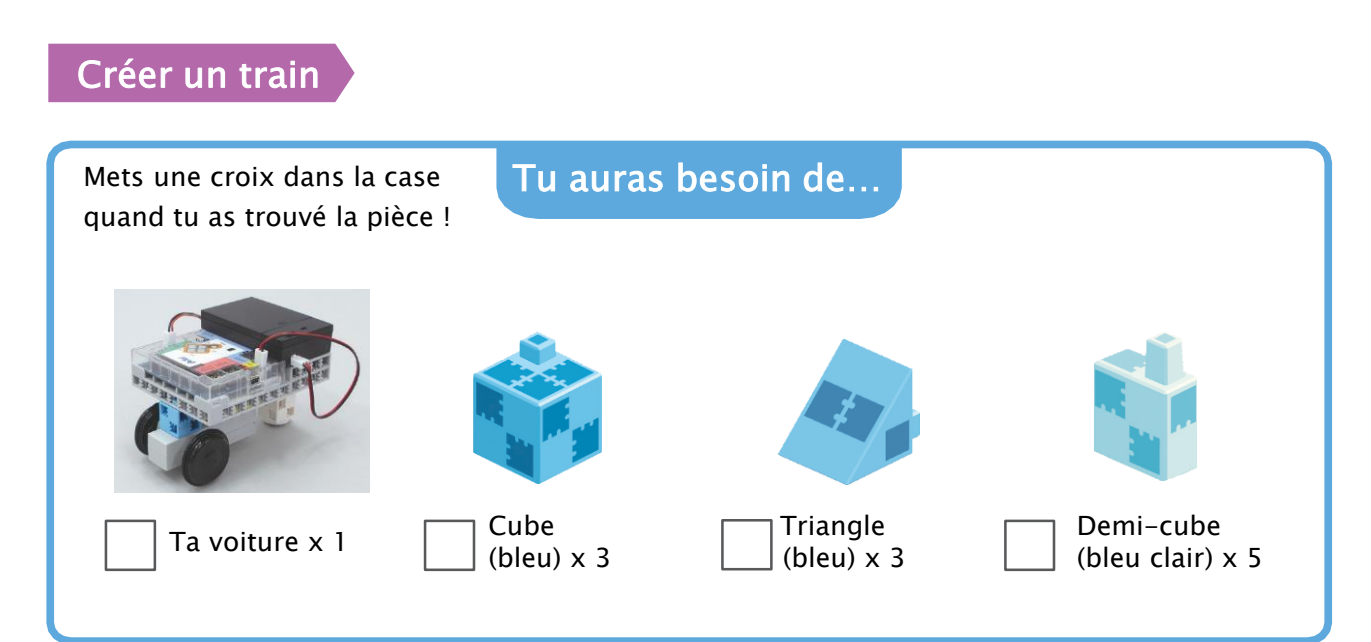

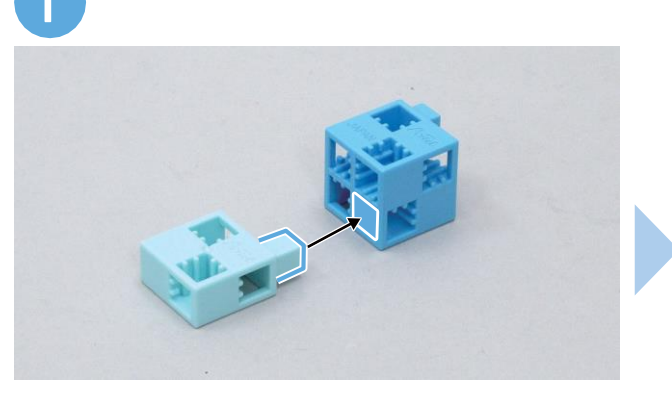

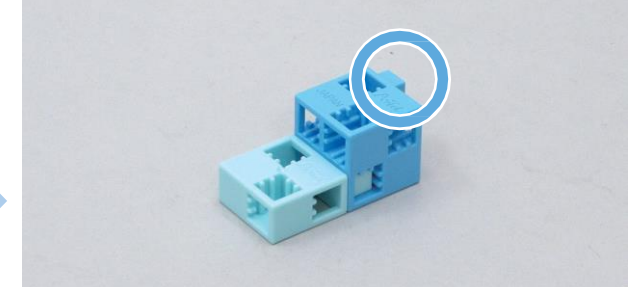

L'ergot doit se trouver ici !

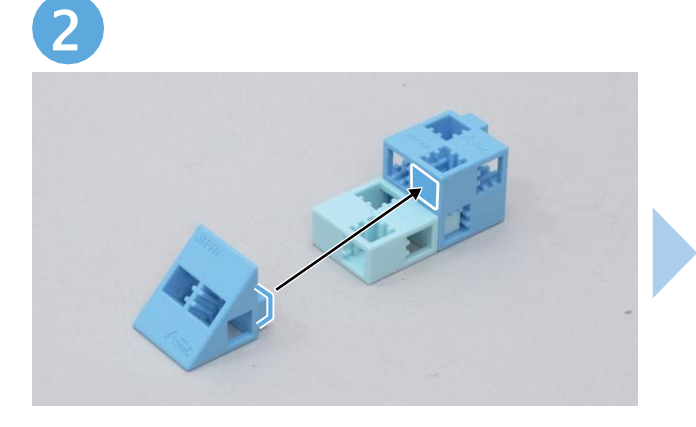

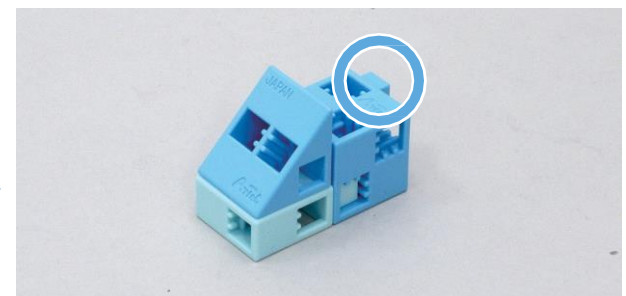

L'ergot doit se trouver ici ! Fais-en trois !

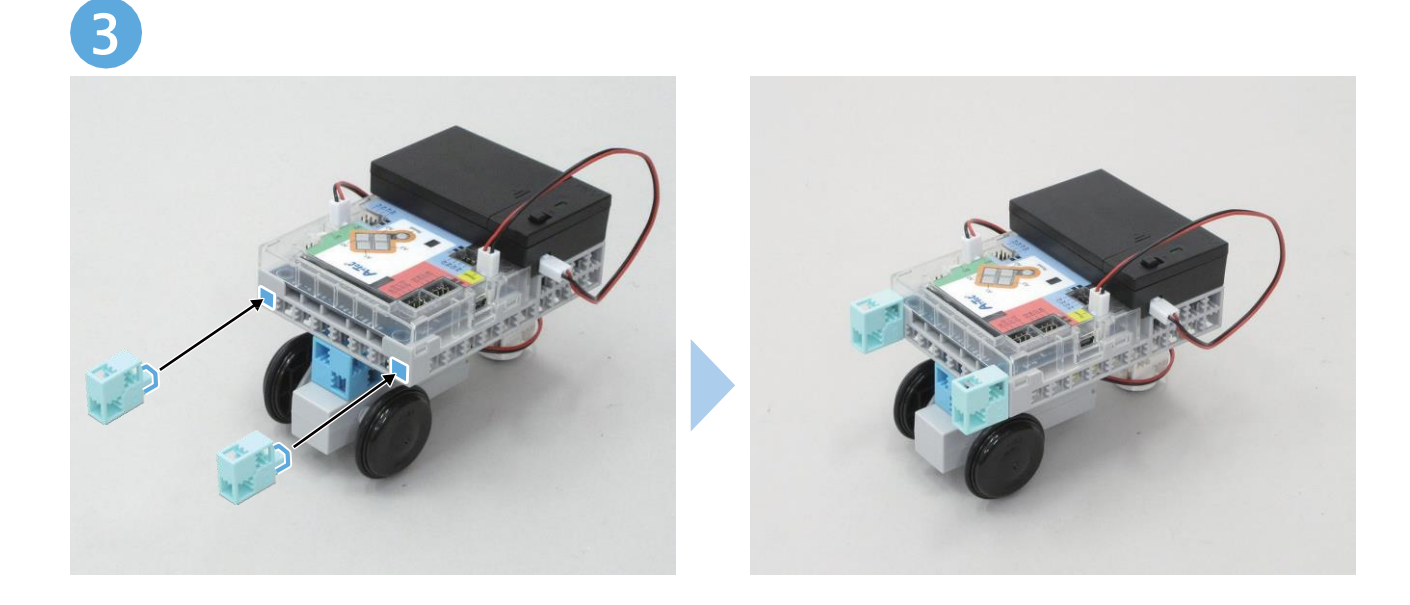

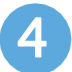

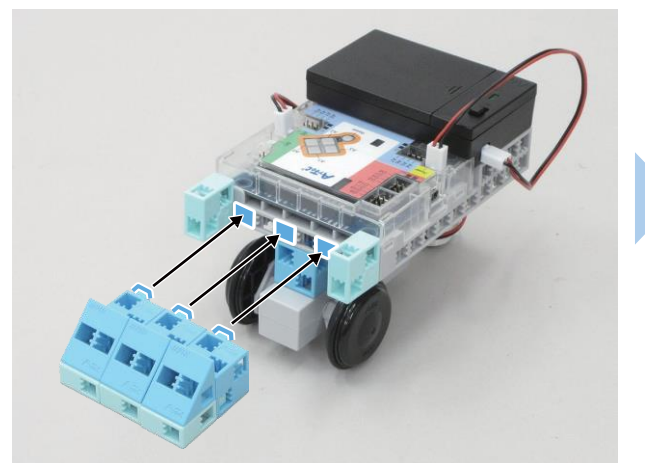

Vérifie que les ergots et les trous se trouvent au bon emplacement !

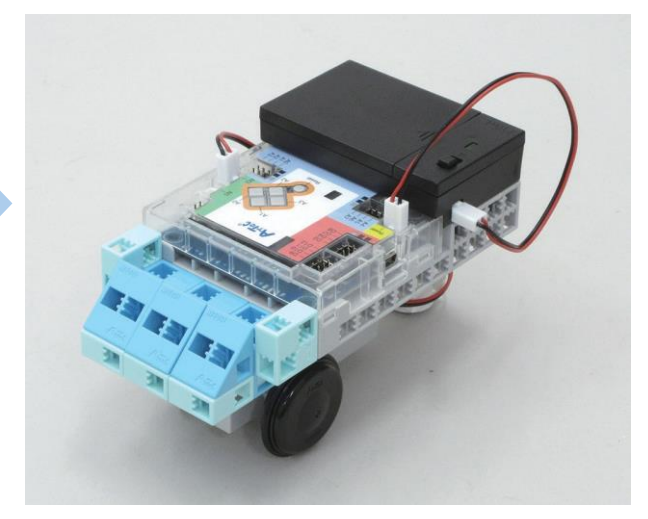

Fini !

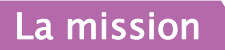

Programme ton train pour prendre les passagers (les blocs) à la station 1, puis aux stations suivantes.

#### • Les règles :

Ton train doit commencer par prendre un passager à la station 1.

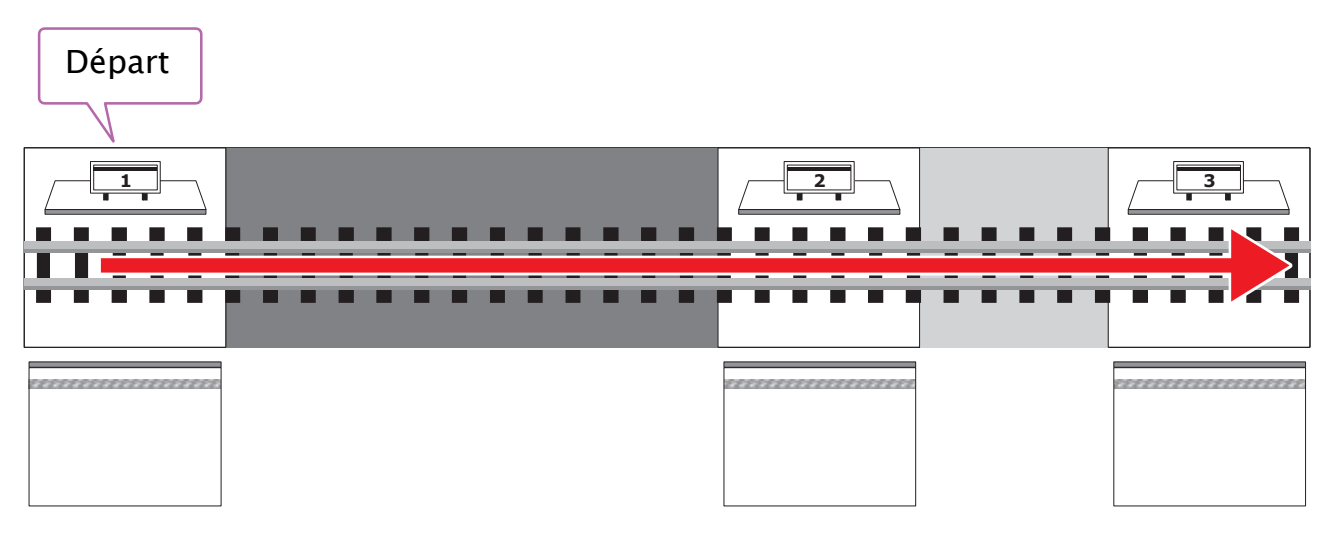

Le train s'arrêtera aux stations pour laisser les passagers entrer et sortir.

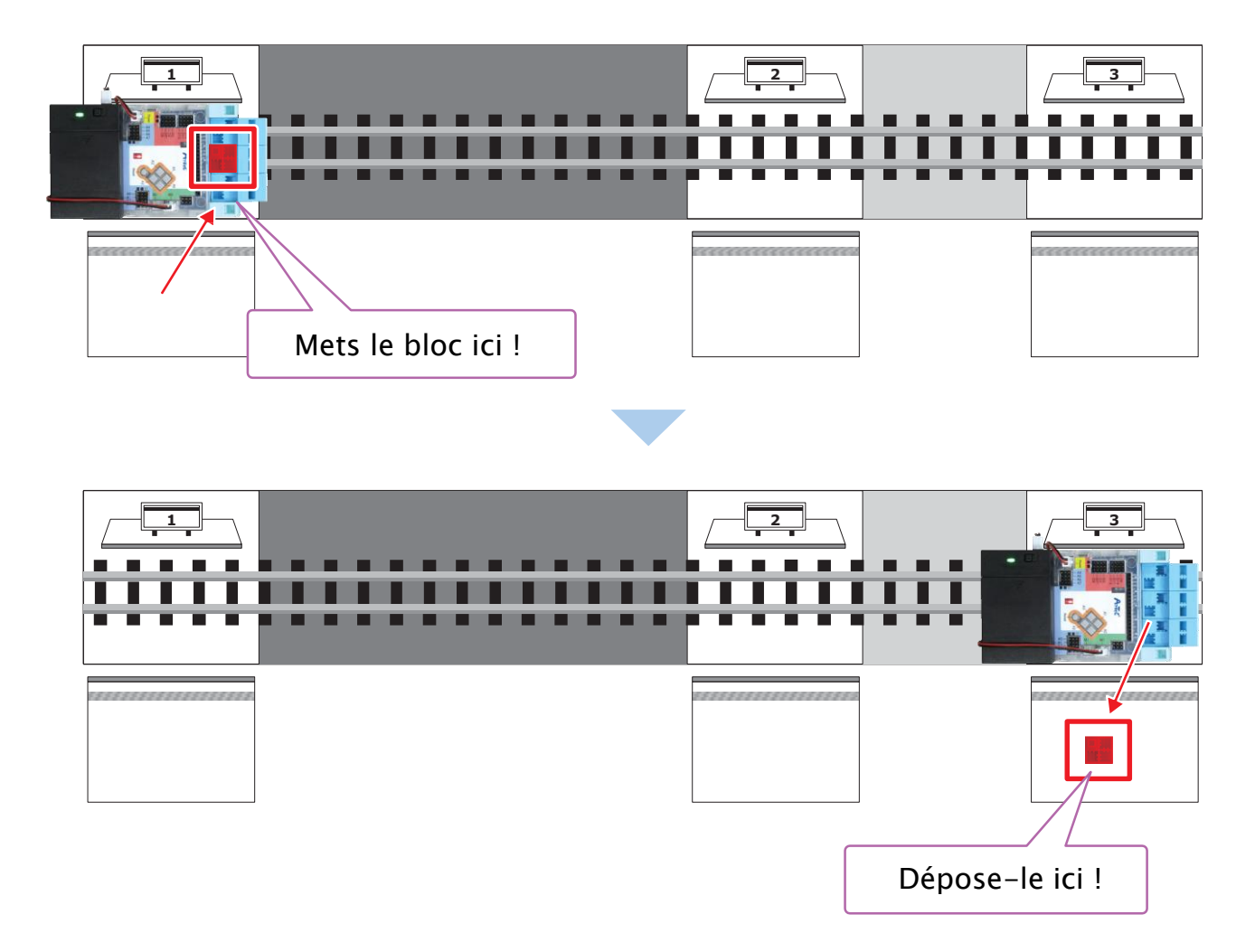

- Fais faire au train une pause de <u>3 secondes</u> à chaque station.
  - Tu auras besoin d'utiliser cette icône on train fasse une pause ! Règle le **Temps** pour déterminer la durée pendant laquelle ton train attend.

Operation Menu principal Sous-menu 2 Sous-menu 1 Glisse Ordre 4 2 3 🐪 🎵 📀 0 Menu principal 00 < 1 Rentieliser Ordre ) 3 () 4 () 5 2 Temps Dépose 0 ÷ heure 0 🗧 min 1,0 **Sec** 

• Change la vitesse de ton train selon la couleur de la voie ferrée !

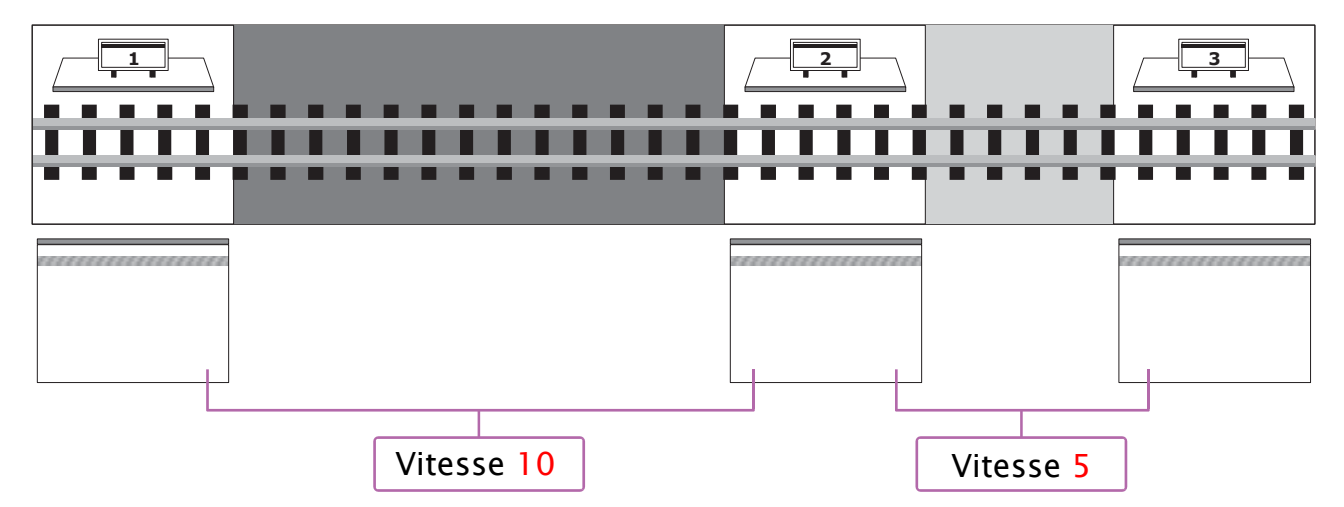

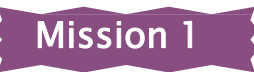

Programme ton train pour prendre le passager rouge à sa station.

• Attention ! Ton train doit aussi s'arrêter pendant 3 secondes à la station 2 !

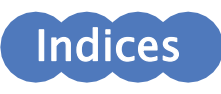

Essaie de compléter les blancs dans le programme ci-dessous !

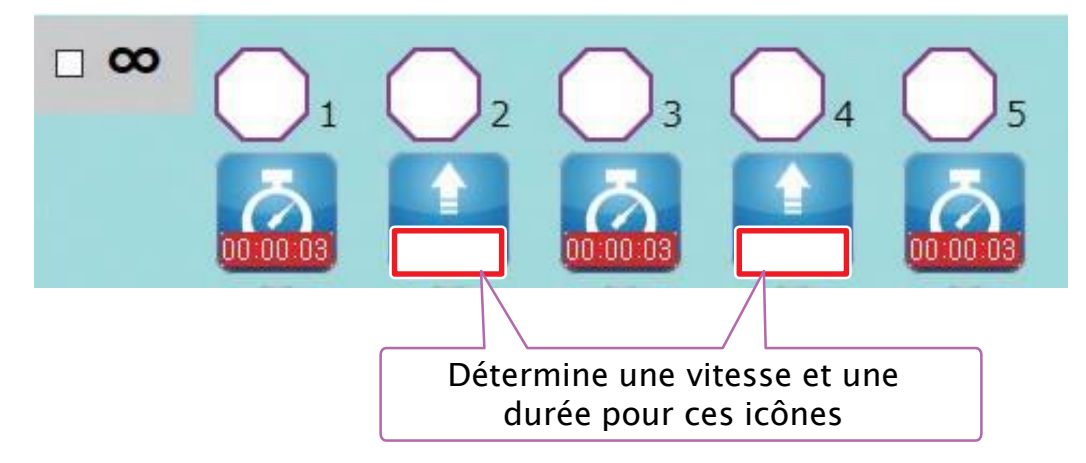

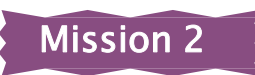

Programme ton train pour prendre les passagers vert et jaune à leur station. Tu es libre de choisir l'ordre dans lequel tu prends chaque passager !

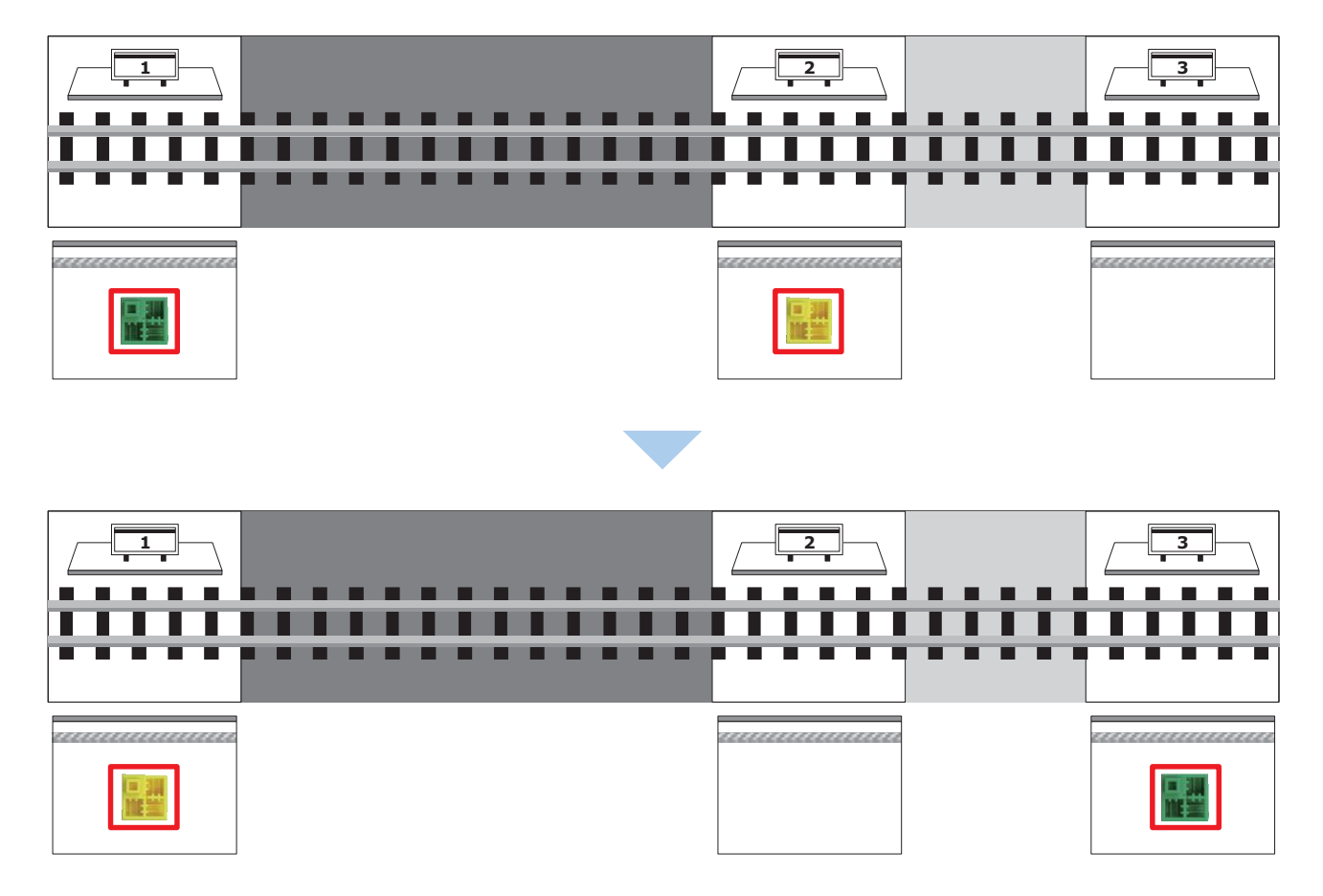

Dès que tu as fait tes programmes, rends-toi à la page suivante pour savoir comment les sauvegarder !

## Sauvegarder un programme

Si tu ne veux pas perdre un programme, pense à le sauvegarder ! Suis les étapes ci-dessous pour sauvegarder un programme.

#### Utiliser « sauver en tant que »

(1) Clique sur **Fichier(F)** en haut de ton écran.

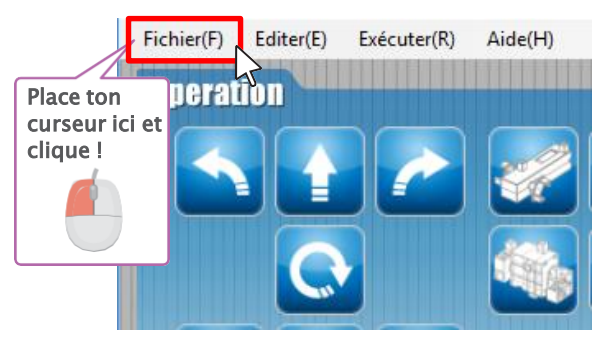

#### (2) Clique sur Sauver en tant que(A).

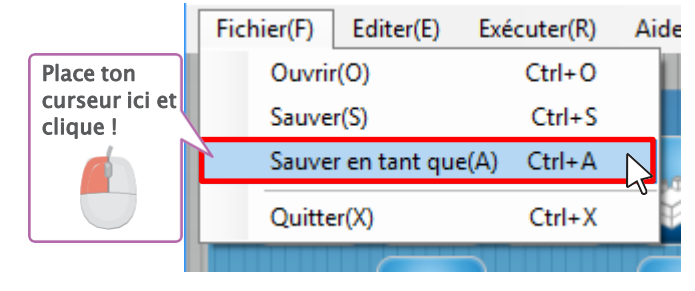

✓ ひ Rechercher dans : Documents 81E **-**

Enregist

0

Place ton

clique !

curseur ici et

✓ ♂ Rechercher dans : Docu

③ Écoute ton professeur qui te dira où sauvegarder le programme.

→ · ↑ 🗄 → Ce PC → Documents

(4)Clique sur les mots nouveau\_fichier dans le champ de texte. C'est là que tu nommeras ton programme.

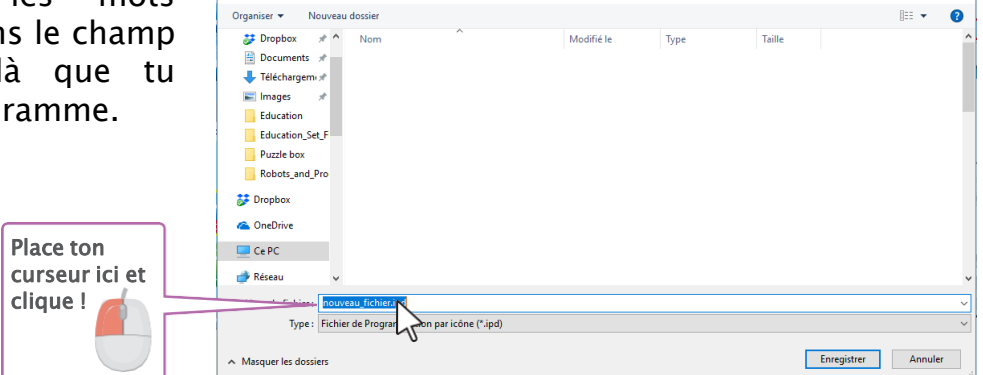

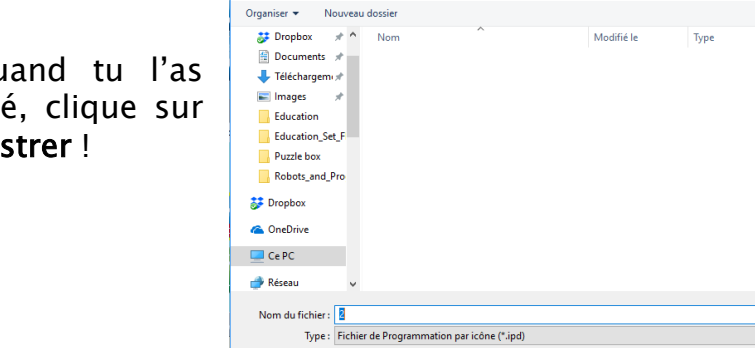

Masquer les dossiers

→ · · ↑ 🔮 > Ce PC > Documents

(6) Quand tu l'as nommé, clique sur **Enregistrer** !

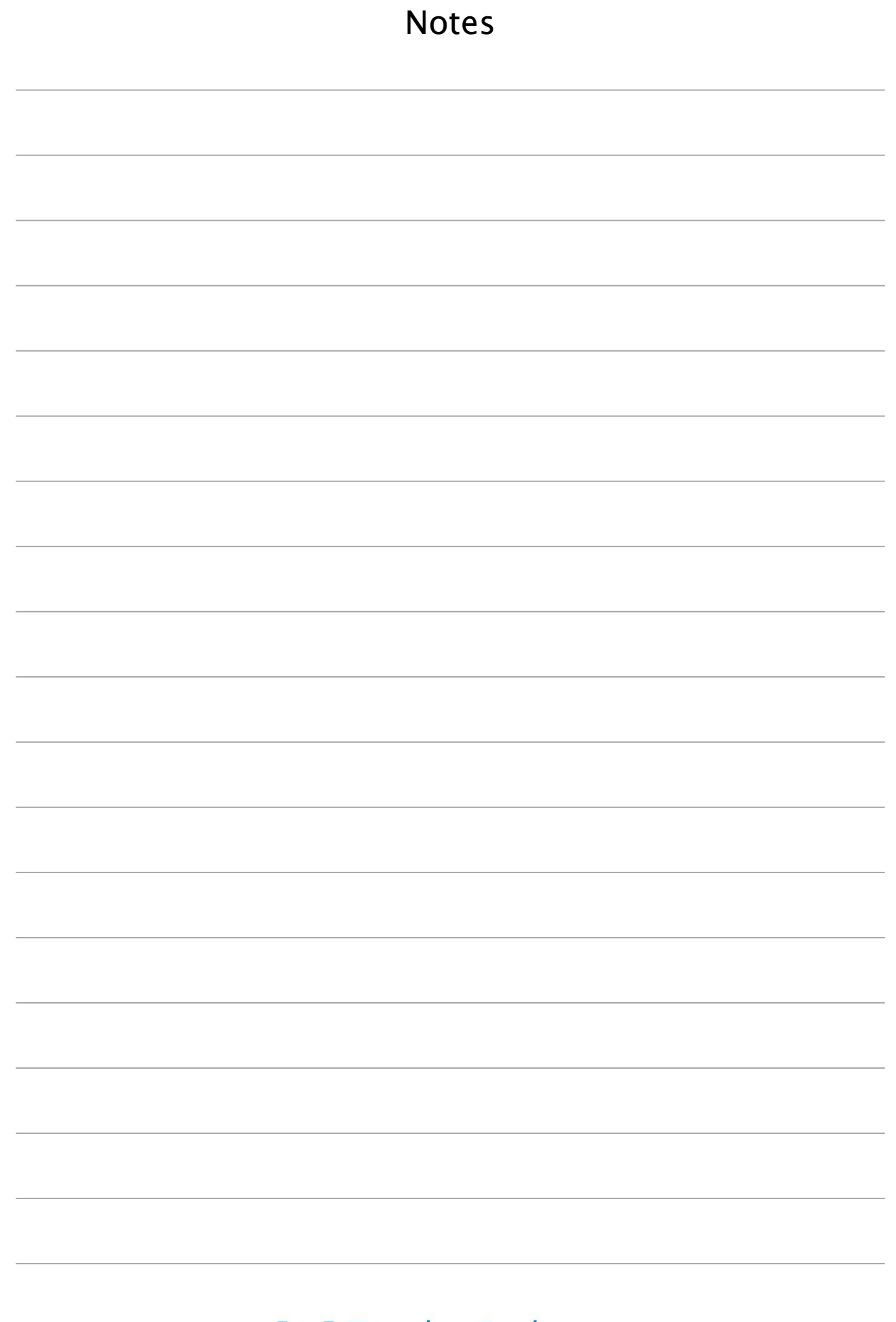

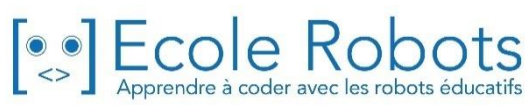

# Apprendre à programmer des robots pour comprendre le monde d'aujourd'hui et de demain.

Les machines programmées, de plus en plus intelligentes, font partie intégrante de notre vie de tous les jours. Elles nous accompagnent, nous entourent et ont envahi tous les domaines de notre vie quotidienne. Maîtriser le monde, ce n'est pas les utiliser, mais avant tout comprendre comment elles fonctionnent.

Comment fonctionnent-elles ? Selon quelle logique ? Selon quels algorithmes ? Comment sont conçus les programmes qui leur dictent leurs actions et réactions ?

C'est ce que vous apprendrez tout au long de ces livrets d'apprentissage. Et pas seulement "en théorie" : vous allez vous-même concevoir et programmer vos propres robots : des actions simples aux plus complexes, vous apprendrez à programmer des robots amusants et originaux que vous aurez conçus vous-même. Une seule limite : votre créativité !

École robots permet à tous de s'initier à la programmation en s'amusant, un enjeu majeur, aujourd'hui et demain.

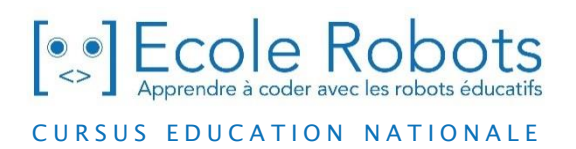

Pour en savoir plus : www.ecolerobots.com